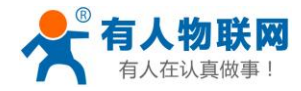

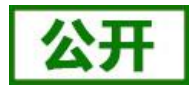

# USR-PLCNET204 使用手册

文件版本: V1.0.0

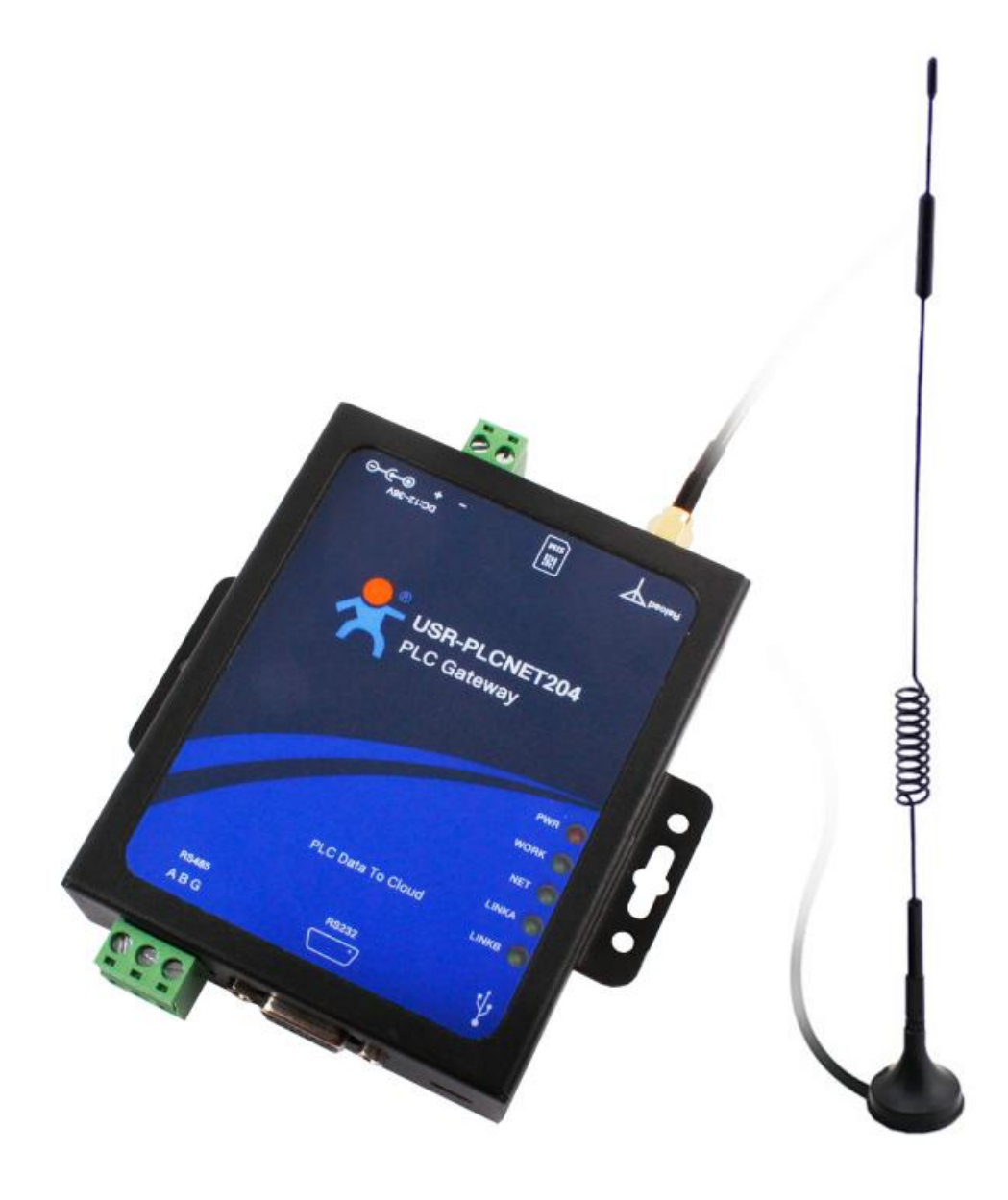

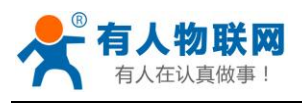

# 目录

| USI | R-PLC | NET204 使用手册             | 1  |
|-----|-------|-------------------------|----|
| 1,  | 概述    |                         | 3  |
|     | 1.1   | 产品简介                    | 3  |
|     | 1.2   | 工作模式                    | 3  |
|     | 1.3   | 默认参数                    | 4  |
| 2,  | 操作    | 步骤                      | 4  |
|     | 2.1   | 协议解析模式                  | 4  |
|     |       | 2.1.1 注册并登录透传云账号        | 4  |
|     |       | 2.1.2 添加数据模板            | 5  |
|     |       | 2.1.3 添加数据点             | 6  |
|     |       | 2.1.4 添加设备              | 7  |
|     |       | 2.1.5 查看设备编号和密码         | 8  |
|     |       | 2.1.6 配置 PLCNET204 的参数。 | 8  |
|     |       | 2.1.7 查看云组态             | 9  |
|     | 2.2   | 透传模式(老版 VCOM)           | 9  |
|     |       | 2.2.1 注册并登录透传云          | 10 |
|     |       | 2.2.2 添加设备              | 10 |
|     |       | 2.2.3 查看设备编号和通信密码       | 12 |
|     |       | 2.2.4 添加1对1透传组          | 13 |
|     |       | 2.2.5 配置虚拟串口软件参数        | 14 |
|     |       | 2.2.6 配置 PLCNET204 的参数。 | 14 |
|     |       | 2.2.7 上位机软件上下载程序        | 16 |
|     | 2.3   | 透传模式(新版 VCOM)           | 17 |
|     |       | 2.3.1 注册并登录透传云          | 18 |
|     |       | 2.3.2 添加设备              | 18 |
|     |       | 2.3.3 查看设备编号和通信密码       | 19 |
|     |       | 2.3.4 配置虚拟串口软件参数        | 20 |
|     |       | 2.3.5 配置 PLCNET204 的参数。 | 21 |
|     |       | 2.3.6 上位机软件上下载程序        | 22 |

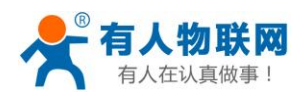

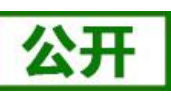

## 1、概述

### 1.1 产品简介

USR-PLCNET204 (以下简称 PLCNET204) 是有人物联网专门为 PLC 产品提供的无线网关 设备,可方便实现工厂 PLC 设备网络监控和生产管理。支持移动、联通、电信 4G 和移动、 联通 3G/2G 网络制式,以"联网"和"云端监控"作为功能核心,高度易用性,用户可方便 快速的集成于自己的 PLC 工控系统中。产品功能完善,覆盖绝大多数 PLC 常规应用场景,用 户只需通过简单的设置,即可实现 PLC 实时数据采集和云端监控。支持 MODBUS 协议自动解 析,可无缝连接到云端。具有实时监控、差异上报等特点,支持多种 AT 指令模式设置产品 参数,支持 FOTA 远程升级。

# 1.2 工作模式

PLCNET204 共有 2 种工作模式:分别是协议解析模式(LT)和数据透传模式(DT) ■ 协议解析模式

此模式下 PLCNET204 可根据用户在云端配置的设备节点信息(例:添加的数据点个数、数据类型等),自动检测设备相应的节点数据变化,对变化的设备节点数据及时上报,保证云端和设备节点信息一致。云端可对每个节点进行控制,PLCNET204 收到云端控制命令后,首先根据云端透传协议解析控制节点的指令,然后下发命令给设备,完成远程控制。

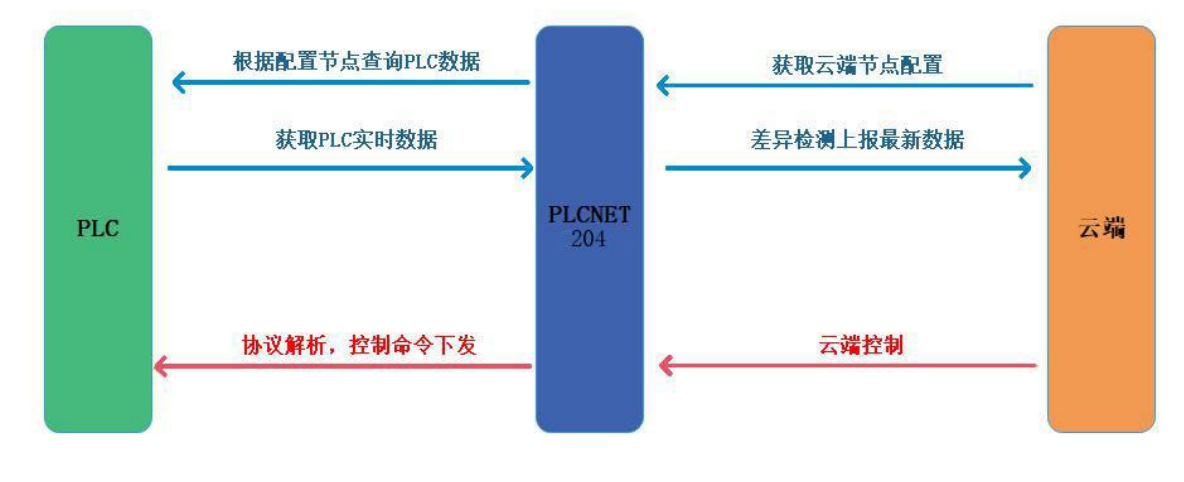

#### 图 1 协议解析模式示意图

### ■ 网络透传模式

在此模式下,用户的 PLC 设备,可以通过本设备发送数据到网络上指定的服务器。 PLCNET204 也可以接收来自服务器的数据,并将信息通过串口转发至 PLC。通过此功能,结 合虚拟串口软件,用户可方便对 PLC 设备进行远程升级程序。

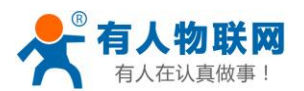

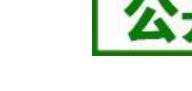

## 1.3 默认参数

| 分类     | 参数     | 数值                                                |
|--------|--------|---------------------------------------------------|
|        | 串口参数   | 9600, 8, 1, NONE, NFC                             |
|        | 工作模式   | 协议解析模式 (LT)                                       |
|        | PLC 协议 | MODBUS RTU                                        |
| 常用默认参数 | 服务器 A  | 地址: cloudplcnet4gmb.usr.cn 端口: 15000              |
|        | 服务器 B  | 地址: cloudplcnet4gmb.usr.cn 端口: 15000              |
|        | 采集规则地址 | http://cloudapi.usr.cn:8088/usrCloud/getEdgeDatas |

# 2、操作步骤

## 2.1 协议解析模式

此模式下可以实现 PLCNT204 根据云端设置的采集规则,去采集 modbus 设备的数据,主动上报到云端。具体流程入如下图

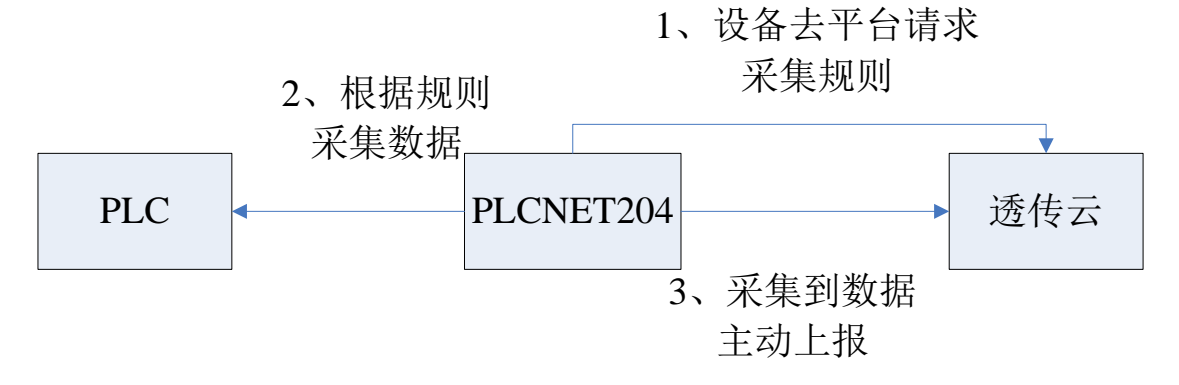

以下仅以永宏 PLC 为例(所有 modbus 的设备都支持),讲述 modbus 设备通过 PLCNET204 连接透传云,实现云端监控的具体步骤。

### 2.1.1 注册并登录透传云账号

登录网址 http://console.usr.cn/, 注册并登录账号

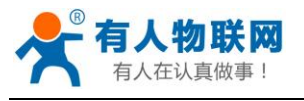

| 公开 |
|----|
|    |

|        | 透传云管理系统 v2.3.3          |       |
|--------|-------------------------|-------|
|        |                         | 立即注册  |
| 用户名:   |                         |       |
| 密码:    | 请输入密码                   |       |
|        | 登录 体验账号                 | 忘记密码? |
| 其它登录:  |                         |       |
|        | 透传云管理系统 v2.3.3          | 立即登录  |
| 用户名:   | zhangpeng123            |       |
| 密码:    |                         |       |
| 确认密码:  |                         |       |
| 公司名:   |                         |       |
| 手机/邮箱: |                         |       |
| 验证码:   | 获取验证 研认阅读并同意《适传云用户使用协议》 | FF    |
|        | 注册                      |       |

## 2.1.2 添加数据模板

点击数据管理---数据模板---添加

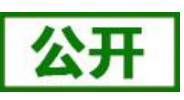

٦

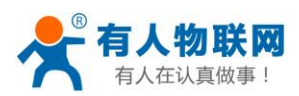

http://h.usr.cn

| U             | SRCloud =                                  |               |                        |              | •*                                         | 说明文档 工单 Languages zhangpeng |
|---------------|--------------------------------------------|---------------|------------------------|--------------|--------------------------------------------|-----------------------------|
| •             | 前页<br><u> 監</u> 腔中心 ~                      | 数据模版          |                        |              |                                            | 首页 / 数据                     |
| ٢             |                                            | 添加 批量删除<br>金选 | 機版名称                   | 关联数据点数       | 更新时间                                       | 操作                          |
|               | 数据推送<br>历史记录                               |               | 204-TEST               | 6            | 2019-03-18 17:32:28                        | ☑ 🕯 🕀 ≡                     |
| •             | 设备管理                                       |               | 204-modbus<br>PPI-TEST | 6            | 2019-03-18 17:01:17<br>2019-02-27 14:56:44 |                             |
| •<br>*        | 触发器管理 ~                                    |               | FX-TEST                | 8            | 2019-02-27 14:50:36                        |                             |
| 1             | 组态管理                                       |               | 424-10                 | 2            | 2018-06-13 11:31:03                        |                             |
| 0             | 定时任务 · · · · · · · · · · · · · · · · · · · |               | test-modbusrtu         | 2            | 2018-04-18 15:24:22                        |                             |
| h             | 用户中心                                       | -             |                        | a <b>1</b> a | ) 共7条                                      |                             |
| •             | 手机跳                                        |               |                        |              |                                            |                             |
| /             | 定制申请                                       |               |                        |              |                                            |                             |
| ٦             | 物联网卡                                       |               |                        |              |                                            |                             |
| 1<br>21<br>11 | <b>9:11:07</b><br>019-03-18<br>前版本:V2.3.3  |               |                        |              |                                            |                             |

### 2.1.3 添加数据点

填写数据模板名称、再添加数据点(地址:根据下面表格填写)再选择数据类型和数值类型、 点击保存

(例: 数据模板名称" 204-TEST": 测试; 数据点 X0/X1/Y0/Y1/D0/D1)

| U  | ISRCloud     | ≡ | 中性运行   | 监控大屏         |       |                |      |       |     |       |    |    | •    |     | 说明文  | ≝ I#                   | Languages                 | zhangpeng1            |
|----|--------------|---|--------|--------------|-------|----------------|------|-------|-----|-------|----|----|------|-----|------|------------------------|---------------------------|-----------------------|
| •  | 首页           |   | 添加数据模拟 | 版            |       |                |      |       |     |       |    |    |      |     |      |                        | 首页                        | / 添加数据格               |
| 0  | 盛控中心         | ~ |        |              |       |                |      |       |     |       |    |    |      |     | 11   | NO BERNARDS            |                           |                       |
| 0  | 数据管理         | ~ | 数据模版名称 | R*: 204-TEST |       |                |      |       |     |       |    |    |      |     | - 11 |                        |                           |                       |
|    | 设备管理         | ~ |        |              |       |                |      |       |     |       |    |    |      |     |      | 云旅分符代始軟踏機<br>模板,请先添加数据 | 收料初份以,相同倍式。<br>遺板,然后添加数据点 | 的设备可天映同一个<br>,最后添加设备。 |
| ٠  | 触发器管理        | ~ | 名称     | 数据类型         | 寄存器   | 数值类型           | 小数位数 | 读词    | 5   | 寄存器长度 | 单位 | 公式 | 数据存储 |     |      |                        |                           |                       |
| *  | 中性管理         | ~ | xo     | 开关型 •        | 01001 |                |      | • R   | 2 T |       |    |    | 存储   | • 😣 |      | 寄存器                    |                           |                       |
| 0  | 定时任务         | ~ | X1     | 开关型 🔹        | 01002 |                |      | • R   | g • |       |    |    | 存储   | • 😣 | - 1  | 約銀光型                   |                           |                       |
| -  | 组态管理         | ~ | YO     |              | 00001 |                |      | • 👳   | ş • |       |    |    | 存储   | • 🛛 |      | 200812-0.4E            | _                         | _                     |
| -  | 摄像头管理        | ~ |        | <b>田田田</b>   | 00002 |                |      | • 39  | 2 4 |       |    |    | 2218 | •   | - 1  | 公式                     |                           |                       |
| 20 | 用户中心         | ~ |        |              |       |                |      |       | -   |       |    |    |      |     |      |                        |                           |                       |
|    | 手机编          |   | 00     | 截值型 *        | 460.0 | 2字节尤符号整数       |      |       | 5 · |       |    |    | 774ā | • • |      |                        |                           |                       |
| -  | 留言反馈         |   | D1     | 数值型 *        | 46002 | <b>中节无符号整数</b> |      | · (2) | g • |       |    |    | 存储   | • 😣 |      |                        |                           |                       |
| 1  | 定制申请         |   |        |              |       |                | 《 保存 |       |     |       |    |    |      |     |      |                        |                           |                       |
| G  | 物联网卡         |   |        |              |       |                |      |       | _   |       |    |    |      |     | _    |                        |                           |                       |
|    |              |   |        |              |       |                |      |       |     |       |    |    |      |     |      |                        |                           |                       |
|    |              |   |        |              |       |                |      |       |     |       |    |    |      |     |      |                        |                           |                       |
|    | 17:29:35     |   |        |              |       |                |      |       |     |       |    |    |      |     |      |                        |                           |                       |
|    | 当前版本: V2.3.3 |   |        |              |       |                |      |       |     |       |    |    |      |     |      |                        |                           |                       |
|    |              |   |        |              |       |                |      |       |     |       |    |    |      |     |      |                        |                           |                       |

| 地址对应表(以 | 从永宏 PLC 为例,其他设备 | 备参考各自的说明书) |      |    |
|---------|-----------------|------------|------|----|
| plc 地址  | 透传云 Modbus 地址   | 寄存器类型      | 数据类型 | 读写 |
| S0-S999 | 06001-07000     | 开关型        | bit  | 读写 |
| X0-X255 | 01001-01256     | 开关型        | bit  | 只读 |
| Y0-Y255 | 00001-00256     | 开关型        | bit  | 读写 |
| T0-T255 | 09001-09256     | 开关型        | bit  | 读写 |

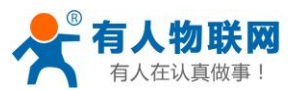

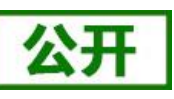

| TO-T255(值)  | 49001-49256 | 数值型 | 2 字节 | 只读 |
|-------------|-------------|-----|------|----|
| C0-C255     | 09501-09756 | 开关型 | bit  | 读写 |
| C0-C199     | 49501-49700 | 数值型 | 2 字节 | 读写 |
| C200-C255   | 49701-49812 | 数值型 | 4 字节 | 读写 |
| R0-R4167    | 40001-44168 | 数值型 | 2 字节 | 读写 |
| R5000-R5998 | 45001-45999 | 数值型 | 2 字节 | 读写 |
| D0-D2998    | 46001-48999 | 数值型 | 2 字节 | 读写 |
|             |             |     |      |    |

### 2.1.4 添加设备

填写设备名称(例:204)--选择默认设备--ID 和密码可以自动生成--协议选择 mosbus RTU--采集频率选择(5小时)---添加从机(例:名称:永宏 plc、设备号:1;关联模板:204-TEST) 点击保存即可。(设备号就是 modbus 设备的从机地址或 plc 的站号)

注:此处采集频率: 是云平台主动采集 PLC 的频率; 是针对那些很久才变化的数据, 所以此处的采集频率 建议设置周期长一点或者选不主动采集。

PLCNET204 是硬件采集 PLC 数据,主动上报平台(PLC 数据无变化则不上报)。

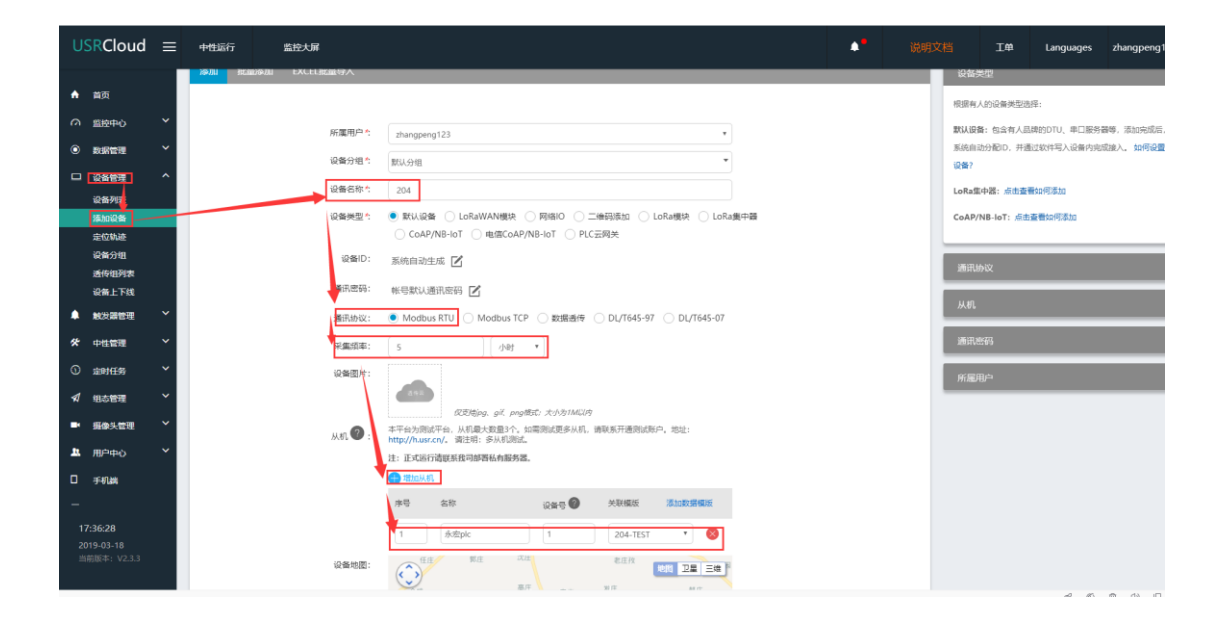

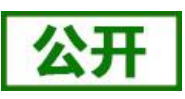

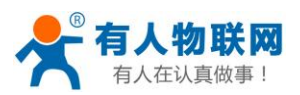

| USF                     | Cloud                         | =      | 中性运行 监控大屏     |                                                                                                    | • | 说明文档 | I# | Languages | zhangpeng |
|-------------------------|-------------------------------|--------|---------------|----------------------------------------------------------------------------------------------------|---|------|----|-----------|-----------|
|                         | i页<br>設中心<br>は常管理             | *<br>* | мл <b>Ф</b> : | 本学会が1985年後、14日度大支援が、加加制度に展歩以前、領収系开展制化体内、均位:<br>時度(Ansoraton、規則)を決め目的な<br>注: 正式路行道理系統計論時期も相差的意<br>                                                                                                    |   |      |    |           |           |
|                         | 2番管理<br>2番列表<br>100设备<br>=位轨迹 | Â      | 设备地图:         | 1 6-80pic 1 224-TEST • ●                                                                                                    |   |      |    |           |           |
| 2<br>25<br>26           | 法分组<br>新有组列表<br>法备上下线         | ~      |               | ала для для для для для лата<br>в пля для для для пля лата<br>с для для для для для для для с с с с с с с с с с с с с с с с с с с                                                                                                    |   |      |    |           |           |
| * 4<br>0 s              | "性管理<br>3时任务                  | *<br>* |               |                                                                                                    |   |      |    |           |           |
| -√ 12<br>- 33<br>- 12 H | 18世程<br>1季5世<br>19中0          | * * *  |               | Ban (2) Ban (2) A (2) A |   |      |    |           |           |
| -<br>17:3               | 7:38                          |        | 合包长度 🜒:       | ● 和加速: 1-440正規数                                                                                                    |   |      |    |           |           |
| 2019<br>1980            | -03-18<br>€≉: V2.3.3          |        |               | <u> </u>                                                                                                    |   | _    |    | 1 B       |           |

#### 2.1.5 查看设备编号和密码

设备管理---设备列表---找到对应的设备名称---点击查看按钮记录弹出的设备编号和通信密码

例:找到设备名称 204,点击查看,记录设备编号和通信密码

| USRCloud $\equiv$                                                                                                   | 中性运行 监控大屏                   |                      |                                                                       |                                                                                                    |                                                              |                                                                                                    |              | IĦ                                                                                                    | Languages                                         | zhangpeng1                                                                                  |
|----------------------------------------------------------------------------------------------------|-----------------------------|----------------------|-----------------------------------------------------------------------|----------------------------------------------------------------------------------------------------|--------------------------------------------------------------|----------------------------------------------------------------------------------------------------|--------------|----------------------------------------------------------------------------------------------------|---------------------------------------------------|---------------------------------------------------------------------------------------------|
| ▲ 田川<br>→ 田川<br>→ 田川<br>→ 田川<br>→ 田川<br>→ 田川<br>→ 一<br>→ 田川<br>→ 一<br>→ 一<br>→ 一<br>→ 一<br>→ 一<br>→ 一<br>→ 一<br>→ 一 |                             |                      | 回顧室屋<br>現職室屋<br>金融信号<br>通讯密码<br>所運行号<br>所運行号<br>業工業工業<br>選託协议<br>公園地址 | <ul> <li>204</li> <li>204</li> <li>000078330</li> <li>wXb7K5gg</li> <li>wXb3/K5gll</li> <li>zhangpeng</li> <li>不平重(设备</li> <li>Modbus R</li> <li>117.02496</li> </ul> | 2大章<br>0000000002<br>123<br>主払し(*)<br>170<br>707,36.68276473 | 1月回河(中学<br>東美大都<br>× 1月<br>○ 大中太和一<br>4<br>○ 大中太和一<br>4<br>○ 大中太子<br>4<br>○ 大中太子<br>4<br>○ 大中太子<br>5<br>○ 大中太子<br>5<br>○ 大<br>5<br>○ 大中太子<br>5<br>○ 大中<br>5<br>○ 大<br>5<br>○ 大<br>5<br>○<br>5<br>○ 大<br>5<br>○ 大<br>5<br>○ 大<br>5<br>○<br>5<br>○<br>5 | San Siri     | ●<br>期行小区<br>明規夫地<br>●<br>●<br>●<br>●<br>●<br>●<br>●<br>●<br>●<br>●<br>●<br>●<br>●<br>●<br>●<br>●<br>●<br>●<br>○<br>第月<br>●<br>日<br>●<br>○<br>● | <ul> <li>         ・         ・         ・</li></ul> | <ul> <li>○ 用文正説子</li> <li>○ 万秋期</li> <li>○ 万秋期</li> <li>○ 四南正助</li> <li>○ ○ 四南正助</li> </ul> |
| <b>柴</b> 中性管理 >                                                                                                    | 海加 批補網除 手动排序                | 与出設备                 |                                                                       |                                                                                                    |                                                              | 接在线状态即序 *                                                                                                    | INGLASTIN    | •<br>0#                                                                                                    | 扁萼或名称                                             | 推动                                                                                          |
| () #PHE# ~                                                                                                    | th th 合称/位置                 | 设备编号                 | 新麗分姐                                                                  | 设备类型                                                                                                    | 通讯协议                                                         | 采集频率                                                                                                    | 所應用户         | 10192531                                                                                                    | 授作                                                |                                                                                             |
| ✓ 田志管理 ~                                                                                                    | Ø 75db<br>€                 | D8804C8075D8         | 默认分组                                                                  | PLC云网关                                                                                                    | PLC云网关数据分发协议                                                 | 不采摘(设备主动上传)                                                                                                    | zhangpeng123 | 2019-03-13                                                                                                    | QZ                                                | 00                                                                                          |
| <ul> <li>■ 頻像失管理 ×</li> <li>▲ 用户中心 ×</li> </ul>                                                                     | □ <b>204</b><br>● 山东道济南市历下区 | .0000783300000000002 | 默认分组                                                                  | 默认设备                                                                                                    | Modbus RTU                                                   | 不采集(设备主动上传)                                                                                                    | zhangpeng123 | 17:06:26<br>2019-03-18                                                                                                    | QZ                                                | 80                                                                                          |
| D ≆erana                                                                                                    | □ 8 s7-200<br>● 山东南济南市历下区   | 0000783300000000000  | 默认分组                                                                  | 默认设备                                                                                                    | Modbus RTU                                                   | 55910                                                                                                    | zhangpeng123 | 15:05:36<br>2019-02-27                                                                                                    | QZ                                                |                                                                                             |
|                                                                                                    | USR-IO424T                  | 9CA52583D118         | 默认分组                                                                  | 网络iO                                                                                                    | Modbus RTU                                                   | 5分钟                                                                                                    | zhangpeng123 | 17:03:03<br>2019-02-21                                                                                                    | QZ                                                |                                                                                             |
| 当前版本: V2.3.3                                                                                                    | B S picnet-test-2           | D8804C808988         | 默认分组                                                                  | PLC云网关                                                                                                    | PLC云网美数据分发协议                                                 | 不乐集(设备主动上传)                                                                                                    | zhangpeng123 | 10:33:12<br>2019-01-03                                                                                                    | QZ                                                |                                                                                             |

#### 2.1.6 配置 PLCNET204 的参数。

硬件连接: PLCNET204 串口连接到电脑上, 电脑运行设置软件

打开串口--进入配置状态--设置参数(协议解析模式--服务器 A 地址 cloudplcnet4gmb.usr.cn--设置透传云设备编号和密码(第五步记录的)--设置plc的串口 参数)--设置所有参数--设备重启

(出厂默认: 9600, 8, 1, NONE, NFC, 参数不变可以不用重复设置串口参数)

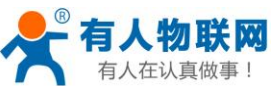

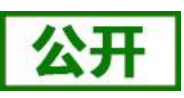

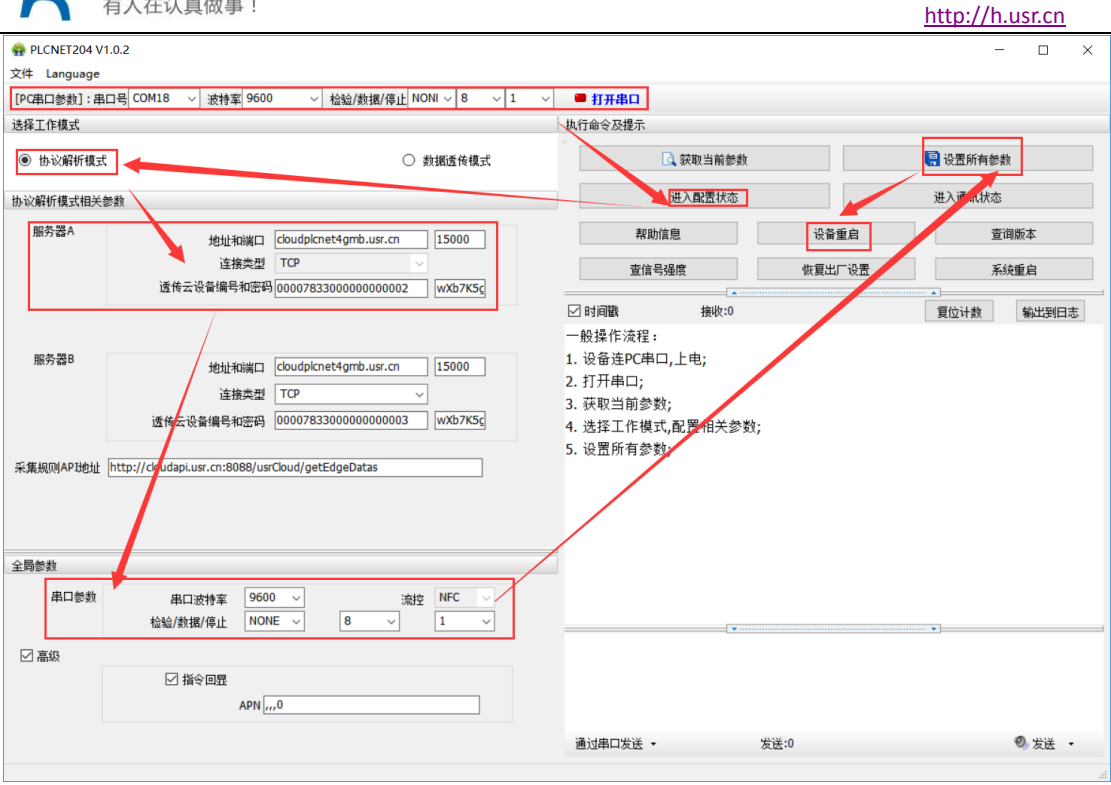

### 2.1.7 查看云组态

设置完成,把 PLC 和 PLCNET204 连接(PLCNET204 和电脑的连接线可以拔下来),给 PLCNET204 重新上电重启一下。然后在监控中心---列表显示---点击对应的设备(设备名称 204)---就可以查看和控制各个点的状态了。

| U | SRCloud ≡                                                                                                    | 中性运 | 行 监控大屏                                            |                          |              | ٠                           | 。 说明文档     | I₩    | Languages         | zhangpeng12   |
|---|----------------------------------------------------------------------------------------------------|-----|---------------------------------------------------|--------------------------|--------------|-----------------------------|------------|-------|-------------------|---------------|
| • | 首页                                                                                                    |     |                                                   | 设备名称: 204 (默认设)          | 율)           |                             |            | 设备编号: | 000078330000      | 00000002      |
| 6 | 室腔中心 ^<br>地图展示                                                                                                    |     | 潜编号或名称 查购 分组                                      | D1<br>数据点ID:83860        | 从机名称:<br>111 | 更新时间:<br>2019-3-18 17:23:34 | ≝前值: 300   |       | 4-历史重             | 199 更多        |
| 0 | 列末展示<br>政部管理                                                                                                    | 0   | 204                                               | <b>D0</b><br>数层点ID:83859 | 从机名称:<br>111 | 更新时间:<br>2019-3-18 17:23:34 | ≝®值: 60000 |       | ₩ 历史重             | <b>E</b> 陶 更多 |
| • | 设备管理 > 触发器管理 >                                                                                                    | 0   | 000078330000000000000000000000000000000           | ¥1<br>数据点D:83858         | 从机名称:<br>111 | 更新时间:<br>2019-3-18 17:24:47 | 当物道: 〇     |       | ↓ 历史者             | Ba DS         |
| * | 中性管理 > 2000 - 2000 - 2 | 0   | 0000783300000000001<br>USR-IO424T<br>9C452583D118 | YO<br>歌课与ID-83857        | 从机名称:<br>111 | 更新时间:<br>2019-3-18 17:25:09 | 当前值:       |       | ~ 历史重             | D) ES         |
| 4 | 组态管理 >                                                                                                    | ٥   | picnet-test-2<br>D8804C808988                     | X1                       | 从机名称:        | 更新时间:<br>2010-2-10-17-22-25 | 当前道: 🔘     |       | 4-历史重             | 画<br>更多       |
| 1 | 用户中心 >                                                                                                    |     | < <mark>1</mark> > 共5条                            | X0                       | 从机名称:        | 更新时间:                       | 当前值: ()    |       | 小 历史 <del>1</del> | 11)<br>E\$    |
| • | 手机端                                                                                                    |     |                                                   | 數銀点ID:83855              | 111          | 2019-3-18 17:25:08          | Ŭ          |       |                   |               |
| / | 定制申请                                                                                                    |     |                                                   |                          |              |                             |            |       |                   |               |

# 2.2 透传模式(老版 VCOM)

在此模式下,用户的设备,可以通过本设备发送数据到网络上指定的服务器。 PLCNET204 也可以接收来自服务器的数据,并将信息通过串口转发至 PLC。通过此功能, 结合虚拟串口软件,用户可方便对 PLC 设备进行远程升级程序。

(以下仅以永宏 PLC 为例(所有串口设备都支持),讲述设备通过 PLCNET204 连接透

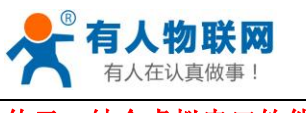

传云,结合虚拟串口软件实现远程更新 PLC 程序的具体步骤。)

### 2.2.1 注册并登录透传云

登录网址 http://console.usr.cn/, 注册并登录账号(已有账号,请忽略)

|                                                       | 图志 ④ 进传云管理系统 × 十                                                                                                    |              | 3 🖾 – 🖬 🗙                                    |
|-------------------------------------------------------|----------------------------------------------------------------------------------------------------|--------------|----------------------------------------------|
| < > 🖒 🏠 📩 📩 console.usr.cn                            |                                                                                                    | ∮ Ⅲ ∨ 🔕・在此搜索 | ○ 🛤 氷 ※・ン・ピ + 三                              |
| 11 * 书签 ● 上网导航 [1] 天溢積迭 10 京东南城 ① 企飯电克 > 時刊           | 現頭 🙈 激戏中心 🕨 热门影視 🔘 愛陶室                                                                                                    |              |                                              |
| ☆                                                     |                                                                                                    |              | Languages +                                  |
|                                                       |                                                                                                    |              |                                              |
|                                                       |                                                                                                    |              |                                              |
|                                                       |                                                                                                    |              |                                              |
|                                                       |                                                                                                    |              |                                              |
|                                                       |                                                                                                    |              |                                              |
|                                                       | 透传云管理系统 v23                                                                                                    |              |                                              |
|                                                       |                                                                                                    |              |                                              |
|                                                       |                                                                                                    |              |                                              |
|                                                       | 用户名: 请输入用户名                                                                                                    |              |                                              |
|                                                       | <b>告码:</b> 请输入密码                                                                                                    |              |                                              |
|                                                       | AND AND AND AND AND AND AND AND AND AND                                                                                                    | 忘记密码?        |                                              |
|                                                       |                                                                                                    |              |                                              |
|                                                       | HEBR: OO                                                                                                    |              |                                              |
|                                                       |                                                                                                    |              |                                              |
|                                                       |                                                                                                    |              |                                              |
|                                                       |                                                                                                    |              |                                              |
| + 24 12 14 14 14 14 14 14 14                          |                                                                                                    |              |                                              |
|                                                       |                                                                                                    |              | 47% T 0K6                                    |
|                                                       |                                                                                                    |              | 4 CK/s                                       |
|                                                       |                                                                                                    |              | - Hereit                                     |
|                                                       |                                                                                                    |              |                                              |
| ▼ く 〉 C △ 5 ☆ ◎ & consoleusr.cn/reg.html<br>余用P容易 本   |                                                                                                    |              | ∮☆ ∨ Q 我次說謝我一个会员 Q 瓢 坐 三                     |
| ▼ く > C 合 5 ☆ ◎ & consoleur.cn/reg.html<br>◆用户録录 &    |                                                                                                    |              | ★ → Q. RCX20000-小会長 Q. M ± 士 三     Languages |
| ▼ く > C 凸 5 ☆ ① & consoleusr.cn/reg.html<br>発用中容器-≪   |                                                                                                    |              | チ☆ - 0. RCX20008↑065 Q 話 史 三<br>Languages    |
| ▼ く > C 白 5 ☆ ① & consoleusr.cn/reg.html<br>発用中容录-a   |                                                                                                    |              | ∮☆ ◇ Q. RCX20008—小会長 Q 篇 坐 三<br>Languages    |
| ▼ く > C 白 5 ☆ ① & consoleusr.cn/reg.html<br>発用中容录-a   |                                                                                                    |              | す☆ - 0. RCX22008—小会長 Q ■ 生 三<br>Languages    |
| ▼ く > C 白 5 ☆ ① & consoleusr.cn/reg.html<br>発用中登录-★   |                                                                                                    |              | す☆ - 0. RCX22008—小会長 Q ■ 生 三<br>Languages    |
| ✓ く ) C 白 5 ☆ ① & consoleusr.cn/reg.html<br>売用中登录-★   | 透传云管理系统 v233                                                                                                    |              | す☆ - 0. RCX22008—11-065 Q ■ 生 三<br>Languages |
| ✓ く ) C 白 5 ☆ ① & consoleusr.cn/reg.html<br>未用中登录 - ★ | 透传云管理系统 v233                                                                                                    |              | す☆ - 0. RCX22008—中級5 Q ■ 生 三<br>Languages    |
| ◇ く ) C 白 5 ☆ ① & consoleusr.cn/reg.html<br>未用中登录 ★   | 透传云管理系统 v233                                                                                                    |              | す☆ ∨ 0. RCX20008—11-065 Q 1 上 三<br>Languages |
| C ひ ひ ☆ ① & consoleusr.cn/reg.html<br>A用中登录・客         | 透传云管理系统 v233                                                                                                    |              | す☆ ∨ Q RCX200001+055 Q 篇 坐 三<br>Languages    |
| べ こ こ う ☆ ○ 品 consoleusr.cn/reg.html     水川中登录・名      | 透传云管理系统 v233                                                                                                    |              | す☆ ∨ Q RCX20001-45 Q ■ 上 三<br>Language       |
| C ひ ひ ☆ ① 品 consoleusr.cn/reg.html     A用中型品 本        | 透传云管理系统 v233         IP#6:         IP#6:         IP#6:         IP#6:         IP#6:         IP#6:                                                                                                    |              | す☆ ∨ Q RCX20001+45 Q 第 生 三<br>Language       |
| ▲ C C C C C C C C C C C C C C C C C C C               | 透传云管理系统 v2.3.3         IP#6:         IPM6:         IPM6:         IPM6:         IPM6:                                                                                                    |              | 1 ☆ ○ 0 RCX2898中級 ○ 1 ★ 三 Language.          |
| ▼ く) C 白 5 ☆ ① A consoleusr.co.ireg.html<br>A用中型品 +   | 透传云管理系统 v2.3.3         IPP6:         IPP6:                                                                 |              | 1 ☆ ○ BCX28886-0-045 Q 第 法 三 Language        |
| ✓ C C C C C C C C C C C C C C C C C C C               | 透传云管理系统 v2.33           PR%:           ····································                                                                                                    |              | f ☆ ∨ Q ROUBRE-ref α ■ ¥ Ξ<br>Language       |
| べいこうか ① ▲ console.usr.cn/ireg.html                    | 透传云管理系统 v2.3.3           PRP4:           PRP4:           < |              | f ☆ ∨ Q ROUBRE-ref α ■ ¥ Ξ<br>Language       |
|                                                       | 透传云管理系统 v2.33         BP:8:         BP:8:         BP:8:         BD:8:         BD:8:<                                                                 |              | f ☆ ∨ Q ROUBRE-ref α ■ ¥ Ξ<br>Language       |
|                                                       | 透传云管理系统 v2.33         BP#         BP#                                                                                                    |              | f ☆ ∨ Q ROUBRE-ref α ■ ¥ Ξ<br>Language       |
| Image: Consoleur.co.ireg.html           #Штад +       | 透传云管理系统 v2.33         UPP:         IPP:         IPP:         IPP:         IPP:         IPP:         IPP:         IPP:         IPP:         IPP:         IPP:         IPP:         IPP:         IPP:         IPP:         IPP:         IPP:         IPP:         IPP:         IPP:                                                                                                    |              | f ☆ ∨ Q ROUBRE-ref α ■ ¥ Ξ<br>Language       |

#### 2.2.2 添加设备

在透传云上添加两个设备:

1、设备管理--添加设备--设备名称(204-test-2)--默认设备--设备 ID 和通信密码自动生成--通信协议(数据透传)--保存

2、设备管理---添加设备---设备名称(204-test-3)--默认设备---设备 ID 和通信密码自动生成---通信协议(数据透传)---保存

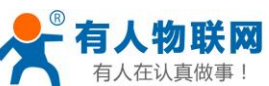

|                                                          |                   |                                                                                                    | <u>nttp://n.usr.cn</u>                |
|----------------------------------------------------------|-------------------|----------------------------------------------------------------------------------------------------|---------------------------------------|
| USRCloud ≡                                               | 中性运行    监控大屏      | *                                                                                                    | 说明文档 工单 Languages                     |
| A                                                        | 添加设备              |                                                                                                    |                                       |
|                                                          |                   |                                                                                                    |                                       |
|                                                          | 添加 批量添加 EXCEL批量导入 |                                                                                                    | 设备类型                                  |
|                                                          |                   |                                                                                                    | 根据有人的设备类型选择:                          |
| 设备列表                                                     | 所属用户 1            | zhangpeng123 *                                                                                                    | 默认设备:包含有人品牌的DTU、申口服务器                 |
| 添加设备                                                     | 设备分组点             | 類は分担                                                                                                    | 新加田(J/JHL/U、7THU/A/H-9/へに用いうたいは<br>審? |
| 定位執题<br>设备分组                                             | 设备名称个             | 204-test-2                                                                                                    | LoRa集中器: 点击查看如何添加                     |
| 透传组列表                                                    | 设备类型的             | ● 数以设备 LoRaWAN媒体 网络10 二曲码版加 LoRa媒体 LoRa媒中語                                                                                                    | CoAP/NB-IoT:点击查看如何添加                  |
| ● 触发器管理 ~                                                | 设备ID:             | COMPINE-IOI CHEMECOMPINE-IOI CHELESPICE                                                                                                    |                                       |
| ★ 中性管理 ~                                                 | 通讯密码:             |                                                                                                    | 通讯协议                                  |
| ① <sub>定时任务</sub> ~                                      | 通讯协议:             | Modbus RTU Modbus TCP ● \$755-965 DI/T645-97 DI/T645-07                                                                                                    | Mar                                   |
| ✓ 组态管理 ~                                                 | 设备图片:             |                                                                                                    | 通讯题码                                  |
| ■ 摄像头管理 ~                                                |                   |                                                                                                    | KRHO                                  |
| ▲ 用户中心 ~                                                 | 0 <b>4</b> 00     | (双更相)pg, gil, png推动; 大小为1M以内<br>环境                                                                                                    |                                       |
| □ 手机编                                                    | 00, 94 × 2022 -   |                                                                                                    |                                       |
| 雷吉反馈                                                     |                   | * 济南夫桥立交 济南北立交桥 工业北路                                                                                                    |                                       |
|                                                          |                   | ◎ 一致公司<br>● 一致公司<br>- リリー                                                                                                    |                                       |
|                                                          |                   | は山田交 ○大明海社 C                                                                                                    |                                       |
|                                                          |                   | 株前区 市中区 済南市                                                                                                    |                                       |
|                                                          |                   | ULPare                                                                                                    |                                       |
| USRCloud ≡                                               | 中性运行 监控大屏         |                                                                                                    | 说明文档 工单 Languages                     |
|                                                          | 0.169°± .         | KONCRET CONAMARYERY Parallo Lashana Conalex Conale at a conale at a con | COAP/NB-IOT: BURENINAL                |
| • MA                                                     | 设备ID:             | 系统自动生成 🖸                                                                                                    | 30517146-201                          |
| (A) <u>監護</u> 中心 *                                       | 通讯密码;             | ※号款以通用忠毎 「                                                                                                    | 189 PT 199 LXC                        |
|                                                          | 通讯协议:             |                                                                                                    | 从机                                    |
| <ul> <li>2 2 2 2 2 2 2 2 2 2 2 2 2 2 2 2 2 2 2</li></ul> | 设备图片:             |                                                                                                    | JEFFUET69                             |
| 源加设备                                                     |                   |                                                                                                    | 所雇用户                                  |
| 定位轨迹<br>设备分组                                             | 设备地图:             | の定規約pg. git, png種式: 大小力1MGU9<br>振興                                                                                                    |                                       |
| 适传组列表                                                    |                   |                                                                                                    |                                       |
| 設备上下成<br>▲ 輸发器管理 ~                                       |                   | 」所南天桥立交 所南北立交 王堂北路 所                                                                                                    |                                       |
| <b>※</b> 中性管理 ~                                          |                   | ·哈兰酸公園。————————————————————————————————————                                                                                                    |                                       |
| ○ 定时任务 ¥                                                 |                   |                                                                                                    |                                       |
| √ 组态管理 💙                                                 |                   | 水橋南区市中区                                                                                                    |                                       |
| ■ 損像头管理 >                                                |                   | 1 英雄山风飛区 〇 〇 千根山风景                                                                                                    |                                       |
| ▲ 用户中心 ~                                                 |                   |                                                                                                    |                                       |
| □ 手机端                                                    |                   | © 2019 Balesi - GSU 1919/5572号 - 甲则按于1100930 - 那CP 运030173号 - Data © 代起方方 □ = 0 _ = =   κ                                                                                                    |                                       |
| ■ 留吉反談                                                   |                   | 山东黄济南东苏下区                                                                                                    |                                       |
|                                                          |                   | · 12702496707。年期: 36.68278473                                                                                                    |                                       |
| 17:58:18<br>2019-03-18                                   |                   | ७ छत्र                                                                                                    |                                       |
| 当前版本: V2.3.3                                             |                   |                                                                                                    |                                       |
| USRCloud $\equiv$                                        | 中性运行 监控大屏         | A* 3                                                                                                    | 说明文档 工单 Languages                     |
|                                                          | 浴加设留              |                                                                                                    | Ĕ                                     |
|                                                          | 添加 批量添加 EXCEL批量导入 |                                                                                                    | 设备类型                                  |
|                                                          |                   |                                                                                                    | 根据有人的设备类型选择:                          |
| ロ 设备管理 へ                                                 | 所罵用户 🕈            | zhangpeng123 *                                                                                                    | 默认设备:包含有人品牌的DTU、串口服务器等                |
| 设备列表                                                     | 设备分组 🕇            | इर्स्स.अस                                                                                                    | 系統自动分配ID,并通过软件写入设备内完成接<br>备?          |
| 藩加设备<br>守伦林涛                                             | 设备名称"             | 204-test-3                                                                                                    | LoRa集中器:点击查看如何添加                      |
| 设备分组                                                     | 设备类型作             | ● 既以设备 CLORaWAN模块 网络IO C 二维钢添加 CLORa模块 CLORa集中器                                                                                                    | CoAP/NB-IoT: 点击查看如何添加                 |
| 适传知列表<br>设备上下线                                           |                   | ○ CoAP/NB-IoT ○ 电信CoAP/NB-IoT ○ PLC云照关                                                                                                    |                                       |
| ▲ 触发器管理 >                                                | 设备ID:             | 原统自动生成 🗹                                                                                                    | 通讯协议                                  |
| <b>%</b> 中性管理 ~                                          | 通讯:28码:           |                                                                                                    | 从机                                    |
| ① 逾时任务 ~                                                 | 遭讯协议:             | O Modbus KIV O Modbus ICH ● #25888811 O DL/1645-97 O DL/1645-07                                                                                                    | 通讯应码                                  |
|                                                          | 设备图片:             | <i></i>                                                                                                    |                                       |
| ■ 損像头管理 >                                                |                   | 反互用pp, git, png構成: 大小方1M以内 15.個                                                                                                    | 所還用户                                  |
| <b>出</b> 用户中心 >                                          | 设备地图:             |                                                                                                    |                                       |
| □ 手机論                                                    |                   | + 加南東崎立交持<br>1、加南東崎立交 济南北坦交 卫业北路                                                                                                    |                                       |
| 😅 留言反馈                                                   |                   | @1對东方神画<br>一個公司<br>「」「」「」」「」」「」」「」」「」」「」」「」」「」」「」」「」」」「」」                                                                                                    |                                       |
| 17:58:52                                                 |                   | ашах сахонны с                                                                                                    |                                       |
| 2019-03-18<br>当前版本: V2.3.3                               |                   | · · · · · · · · · · · · · · · · · · ·                                                                                                    |                                       |
|                                                          |                   |                                                                                                    |                                       |

第11页24页

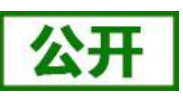

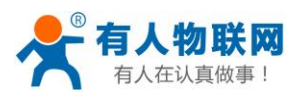

|   | USRCloud                                  | = | 中性运行 | 监控大屏 |        |                                                                                  | 说明 | 文档      | I#  | Languages |
|---|-------------------------------------------|---|------|------|--------|----------------------------------------------------------------------------------|----|---------|-----|-----------|
|   | ▲ 新田                                      |   |      |      | 211752 | COAP/NB-IoT ○ 地域CoAP/NB-IoT ○ PLC云照地                                             |    | COAP/NB |     |           |
|   | つ 監控中心                                    | ~ |      |      | 设备ID;  | 系统自动生成 🗹                                                                         | 1  | 透讯协议    | ž – |           |
|   | 9 数据管理                                    | ~ |      |      | 通讯密码:  | 秋号款以通讯密码 🗹                                                                       | 1  | 从机      |     |           |
| 1 | □ 设备管理                                    | ^ |      |      | 通讯协议;  | ○ Modbus RTU ○ Modbus TCP ● 觀聴透得 ○ DL/T645-97 ○ DL/T645-07                       |    |         |     |           |
|   | 设备列表                                      |   |      |      | 设备图片:  |                                                                                  |    | 通讯密记    | 3   |           |
|   | 漆加设备<br>定位轨迹                              |   |      |      |        | の記憶地向g. gif, png推測に たいわ1MにU9                                                     |    | 所雇用户    |     |           |
|   | 设备分组<br>透传组列表                             |   |      |      | 设备地图:  |                                                                                  |    |         |     |           |
|   | 设备上下线                                     |   |      |      |        | +<br>济南多点立交持<br>济南的立交 济南的立交                                                      |    |         |     |           |
|   |                                           | ž |      |      |        | @                                                                                |    |         |     |           |
|   | 0 定时任务                                    | ~ |      |      |        | し<br>山田安<br>- D:市市市街<br>- D:市市市街<br>- D:市市市街<br>- D:市市市街<br>- D:市市市市             |    |         |     |           |
|   | ✓ 组态管理                                    | ~ |      |      |        | 10下区 済南市                                                                         |    |         |     |           |
| 1 | ■ 簡像头管理                                   | ~ |      |      |        | 英雄山尾景区 〇 〇<br>千俵山风景<br>冬焼皮 地国税組                                                  |    |         |     |           |
|   | L 用户中心                                    | ~ |      |      |        |                                                                                  |    |         |     |           |
|   | ] 手机端                                     |   |      |      |        | © 2019 Balou - GS/ 019/5572号 - 甲则黄李1100930 - 两CP证030173号 - Data © 长地万方 : 本 6 / 本 |    |         |     |           |
| 1 | ■ 雷吉反馈                                    |   |      |      |        | 山時間外期の10 P&<br>経題: 11.02496707,65度: 36.68278473                                  |    |         |     |           |
|   | 17:58:18<br>2019-03-18<br>materia: V2.3.3 |   |      |      |        |                                                                                  |    |         |     |           |

#### 2.2.3 查看设备编号和通信密码

1、设备管理---设备列表---找到对应的设备名称(例: 204-test-2)---点击查看按钮---记录 弹出的设备编号和通信密码

2、设备管理---设备列表---找到对应的设备名称(例: 204-test-3)---点击查看按钮---记录 弹出的设备编号和通信密码

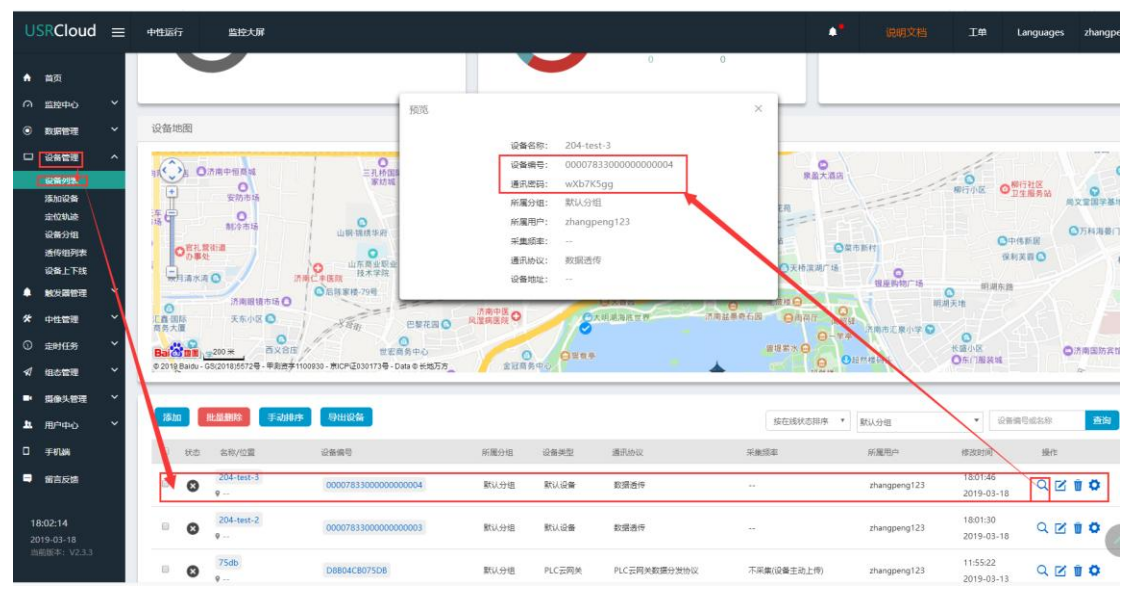

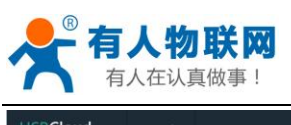

| USRCloud ≡                                                                               | 中性运行 监控大屏                                                                      | مرور الارديار المرا                                                                                 |                                                | ◆ 说明文档 Ⅰ♥                                                                       | Languages zhang                                                                                        |
|------------------------------------------------------------------------------------------|--------------------------------------------------------------------------------|----------------------------------------------------------------------------------------------------|------------------------------------------------|---------------------------------------------------------------------------------|----------------------------------------------------------------------------------------------------|
| ▲ 前页                                                                                     |                                                                                |                                                                                                    | 0 0                                            |                                                                                 |                                                                                                    |
| ○ <u>80</u> 0年0 ~<br>● 8001111111 ~                                                      | 设备地图                                                                           | 预范<br>                                                                                              | ×                                              |                                                                                 |                                                                                                    |
| ■ 受新管理 ^<br>■目前分割<br>活加没备<br>定位功速<br>设备分明<br>通行相列表                                       |                                                                                | (副会会形は、2014-1)<br>(会会会長:20000)<br>通讯使明: WXb7<br>所獲9年: 2http:<br>/////////////////////////////////// | 8320000000003<br>K5gg<br>Htt<br>peng123<br>Htt | ●<br>(大道府<br>●<br>一<br>一<br>一<br>一<br>一<br>一<br>一<br>一<br>一<br>一<br>一<br>一<br>一 | ●期行社区<br>工工業券会         ●           ●中作販売         ●           ④中作販売         ●           ④利共高〇         ● |
| <ul> <li>設備上下线</li> <li>触火湯管理</li> <li>ゲ 中性管理</li> <li>○ 定时任务</li> <li>✓ 相志管理</li> </ul> |                                                                                | 2番地社:                                                                                               | ANALATIN ANALATIN OKA                          |                                                                                 | 構作 計<br>の 済 前 国 約 方<br>本                                                                               |
| <ul> <li>● 振像共管理 ×</li> <li>▲ 用户中心 ×</li> </ul>                                          | <b>添加 批示制的 手动排序 导出设备</b>                                                       |                                                                                                    | 接在线状态                                          | 11字 • 默认分组                                                                      | 设备编号或名称 查询                                                                                             |
| □ 手机端<br>➡ 留言反馈                                                                          | <ul> <li>状态 名称/位置 设备接号</li> <li>204-test-3</li> <li>200077833000000</li> </ul> | 新屬分组 设备类型<br>200004 就认分组 就认设备                                                                       | 通讯协议 采集版率<br>数据适件                              | 新雇用户 修改时间<br>zhangpeng123 18-01-4                                               |                                                                                                    |
| 18:02:58<br>2019-03-18                                                                   | €                                                                              | 000003 新以分組 默以设备                                                                                    | 数据通师                                           | 2019-0<br>zhangpeng123<br>2019-0                                                | 0<br>3-18 <b>QZ 0</b>                                                                                  |
| 曲航版本: V2.3.3                                                                             | 55db D8804C8075D8                                                              | 默认分组 PLC云词关                                                                                         | PLC云网关数增分发协议 不采集(设备主动上)                        | 序) zhangpeng123 11:55:2<br>2019-0                                               | 2<br>3-13 Q 🗹 🖠 🗘                                                                                      |

### 2.2.4 添加1对1透传组

设备管理---透传组列表---添加---填写名称(例: plc上下载)--分别选择上面添加的设备名称(204-test-2和204-test-3)---点击保存。

| 6             | 📩 有人                      | 透传云:       | 工业物联网云 × | ▶ 透传云管理系统            | × 🛧 客户详细信息          | ×    | + |                  |              |            |         | G         | - 6        |
|---------------|---------------------------|------------|----------|----------------------|---------------------|------|---|------------------|--------------|------------|---------|-----------|------------|
| •             | $\langle \rangle$         | C 1        | ∆ 5 ☆    | console.usr.cn/main. | html#/device/dgroup |      |   |                  |              | Q # ☆ V O. | 武欠这游戏一个 | 会員の       | . 🖬 ⊥      |
| ★用户           | 登录 -客                     |            |          |                      |                     |      |   |                  |              |            |         |           |            |
| USR           | Cloud                     | ≡ Ф        | 性运行 监计   | 空大屏                  |                     |      |   |                  |              | ·* 说明文档    | Iŧ      | Languages | zhangpe    |
|               | 5                         | 透信         | 专组列表     |                      |                     |      |   |                  |              |            |         |           | 面 / 洲田     |
| 0 10          |                           | -          | _        |                      |                     |      |   |                  |              |            |         |           |            |
| • *           | 688 ·                     | . 🕒        | ā.lū     |                      |                     |      |   |                  | 组名           |            |         |           | <b>#</b> 3 |
|               |                           | ~ <b>1</b> | ID       |                      | 组名                  | 组节点数 |   | 对应组节点数           | 所雇用户         |            |         | 摄作        |            |
| R             | RF18                      |            | 19373    |                      | 1to1                | 1    |   | 1                | zhangpeng123 |            |         | 20        |            |
| 海             | 1012 <b>99</b><br>1345 30 | /          | 37851    |                      | 1111                | 1    |   | 1                | zhangpeng123 |            |         |           |            |
| ie:           | ¥9%                       |            | 38013    |                      | plc下就               | 0    |   | 0                | zhangpeng123 |            |         |           |            |
| 10            |                           |            |          |                      |                     |      |   | - <b>1</b> - 共3条 |              |            |         |           |            |
| A 18          |                           |            |          |                      |                     |      |   |                  |              |            |         |           |            |
| <b>奈</b> 中    | 189                       | ~          |          |                      |                     |      |   |                  |              |            |         |           |            |
| 0 28          | 时任务                       | ~          |          |                      |                     |      |   |                  |              |            |         |           |            |
| <b>√</b> /⊞   | 5苦理                       | ~          |          |                      |                     |      |   |                  |              |            |         |           |            |
| • 59          | 04872                     | ~          |          |                      |                     |      |   |                  |              |            |         |           |            |
| <b>ж</b> да   | e#ø                       | ~          |          |                      |                     |      |   |                  |              |            |         |           |            |
| 0 ∌           | rua                       |            |          |                      |                     |      |   |                  |              |            |         |           |            |
| = #           | 氟反膦                       |            |          |                      |                     |      |   |                  |              |            |         |           |            |
| / 窓           | 划申请                       |            |          |                      |                     |      |   |                  |              |            |         |           |            |
| e *           | 朝中                        |            |          |                      |                     |      |   |                  |              |            |         |           |            |
|               |                           |            |          |                      |                     |      |   |                  |              |            |         |           |            |
|               |                           |            |          |                      |                     |      |   |                  |              |            |         |           |            |
|               |                           |            |          |                      |                     |      |   |                  |              |            |         |           |            |
| _             |                           |            |          |                      |                     |      |   |                  |              |            |         |           |            |
| 15:57         | 05                        |            |          |                      |                     |      |   |                  |              |            |         |           |            |
| 2019-<br>三前市市 | 02-25<br>(本: V2.3.3       |            |          |                      |                     |      |   |                  |              |            |         |           |            |

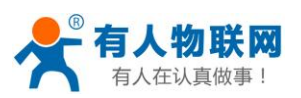

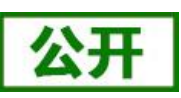

| U:       | RCloud   | ≡ | 中性运行 监控            | UFF      |        |                      |            |         | •• | 说明文档   | I#             | Languages | zhangpeng  |
|----------|----------|---|--------------------|----------|--------|----------------------|------------|---------|----|--------|----------------|-----------|------------|
| •        | 首页       |   | 添加透传组              |          |        |                      |            |         |    |        |                | ī         | 首页 / 添加透   |
| 0        | 監控中心     | ~ |                    |          |        |                      |            |         |    |        |                |           |            |
| ٢        | 政派管理     | ~ |                    | 注: 透传组   | 仅支持数据3 | 重传的通讯协议。             |            |         |    |        |                |           |            |
|          | 设备管理     | ^ | 透传组名称 <sup>4</sup> | 204-test |        |                      |            |         |    |        |                |           |            |
|          | 设备列表     |   | 勾选节点:              |          | ID     | 设备编号                 | 设备名称       | 勾违对应相节点 | R: | ID     | 设备编号           |           | 设备名称       |
|          | 定位轨迹     |   |                    | । 📑      | 218084 | 00007833000000000003 | 204-test-2 |         |    | 218084 | 0000783300000  | 0000003   | 204-test-2 |
|          | 设备分组     |   |                    |          | 218085 | 00007833000000000004 | 204-test-3 |         | -  | 218085 | 0000783300000  | 10000004  | 204-test-3 |
|          | 设备上下线    |   |                    |          |        | ∝ 1 ⇒ 共2祭            |            |         |    |        | < <b>1</b> > # | 2条        |            |
| ٠        | 触发器管理    | ~ |                    |          |        |                      |            |         |    |        |                |           |            |
| *        | 中性管理     | ~ |                    |          |        |                      |            |         |    |        |                |           |            |
| 0        | 定时任务     | ~ |                    |          |        |                      |            |         |    |        |                |           |            |
| 1        | 组态管理     | ~ |                    |          |        |                      |            |         |    |        |                |           |            |
| •        | 貫像头管理    | ~ |                    |          |        |                      |            |         |    |        |                |           |            |
| a.       | 用户中心     | ~ |                    |          |        |                      |            |         |    |        |                |           |            |
| ۰        | 手机端      |   |                    |          |        |                      |            |         |    |        |                |           |            |
| -        | 雷言反馈     |   |                    |          |        |                      |            | 0.82    |    |        |                |           |            |
|          |          |   |                    |          |        |                      |            |         |    |        |                |           |            |
| 18       | 19-03-18 |   |                    |          |        |                      |            |         |    |        |                |           |            |
| <b>ä</b> |          |   |                    |          |        |                      |            |         |    |        |                |           |            |

#### 2.2.5 配置虚拟串口软件参数

#### (虚拟串口软件下载地址 http://www.usr.cn/Download/31.html)

添加一网络协议: TCP client---域名和地址:cloudplcnet4gmb.usr.cn:15000---启用透传云---设备编号和通信密码如步骤三。

|                                 |                                                                                                    | - 🗆 X               |
|---------------------------------|----------------------------------------------------------------------------------------------------|---------------------|
| 设备(D) 工具(T) 选项(O) English 帮助(H) |                                                                                                    | 1                   |
|                                 | beise <u>au</u>                                                                                     |                     |
| 备注 串口号 串口参数 串口状态 网络协议           | 目标IP  目标端口  本地端口  串口接收  网络接收  网络状态  注册ID                                                            | CloudID             |
| COM4 未使用 TCP Client             | cloudplcnet4gm 15000 0 14 已连接 0                                                                     | 0000783300000000004 |
|                                 | 虚拟串口: COM4 	_<br>网络协议: TCP Clent 	_<br>目标IP/场名: cloudpicnet4gmb.ust.cn<br>目标端口: 15000<br>本地端口: 8233 |                     |
|                                 | <ul> <li>         音 注:         <ul> <li></li></ul></li></ul>                                        |                     |

注:此时能实现虚拟串口 COM4 和 PLC 的真实串口的透传(相当于 PLC 直连电脑生成的串口 是 COM4)

#### 2.2.6 配置 PLCNET204 的参数。

#### 方法一:本地串口配置 PLCNET204 参数

硬件连接: PLCNET204 串口连接到电脑上,电脑运行设置软件, 打开串口--进入配置状态---设置参数(数据透传模式---透传云地址 cloudplcnet4gmb.usr.cn---设置透传云设备编号和密码(第三步记录的 204-test-2)--设置 plc 的串口参数)---设置

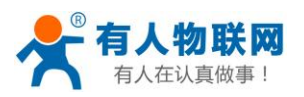

所有参数---设备重启

| 💮 PLCNET204 V     | /1.0.2                                                                                                  |                                                                                                    |        | - 🗆 X      |
|-------------------|----------------------------------------------------------------------------------------------------|----------------------------------------------------------------------------------------------------|--------|------------|
| 文件 Language       |                                                                                                    |                                                                                                    |        |            |
| [PC串口参数]:串        | Bロ号 COM18 〜 波特室 9600 〜 检验/数据/停止 NONI 〜 8 〜 1 〜                                                          | ■ 打开串口                                                                                                    |        |            |
| 选择工作模式            |                                                                                                    | 执行命令及提示                                                                                                    |        |            |
| ○ 协议解析模式          | 式 FX ~                                                                                                  | G 获取当前参数                                                                                                    |        | 🖷 设置所有参数   |
| 数据透传模式相关          | 参数                                                                                                    | 进入配置状态                                                                                                    |        | 进入通识状态     |
| 服务器A              | 地址和端口 cloudpicnet4gmb.usr.cn [15000                                                                     | 帮助信息                                                                                                    | 设备重启   | 查询版本       |
|                   |                                                                                                    | 查信号强度                                                                                                    | 恢复出厂设置 | 系统重启       |
|                   | 速传云设管编号和密码 0000783300000000002 WXb7K5c                                                                  |                                                                                                    |        |            |
|                   | • • • • • • • • • • • • • • • • • • •                                                                   | 区时间歇 接收:0                                                                                                    |        | 夏四叶剡 制工到口志 |
| 服务器B<br>采集规则APU地址 | 地址和端口 cloudpicnet4gmb.usr.cn [15000                                                                     | <ol> <li>设备连PC串口,上电;</li> <li>打开串口;</li> <li>打开串口;</li> <li>获取当前参数;</li> <li>选择工作模式,配置相关参数;</li> <li>设置所有参数;</li> </ol> | ġ;     |            |
| 全局参数              |                                                                                                    |                                                                                                    |        |            |
| 串口参数              | 串口波特案         9600 ~         流控         NFC ~           检验/数据/停止         NONE ~         8 ~         1 ~ |                                                                                                    |        | · •        |
| ☑ 高级              |                                                                                                    |                                                                                                    |        |            |
|                   | ✓ 指令回显<br>APN0                                                                                          |                                                                                                    |        |            |
|                   |                                                                                                    | 通过串口发送 -                                                                                                    | 发送:0   | 🧶 发送 🛛     |
|                   |                                                                                                    |                                                                                                    |        |            |

#### 方法二: 远程配置 PLCNET204 参数

如步骤 2.2.5 生成了虚拟串口 com4,可以直接用串口助手软件发送网络 at 指令配置 plcnet204 的参数 (具体指令集参考 PLCNET204 说明书)

需要修改以下参数:工作模式 adminAT+WKMOD=DT

服务器 B 参数 adminAT+SOCKB=TCP, cloudplcnet4gmb.usr.cn, 15000、

adminAT+CLOUD2=000078330000000003, wXb7K5gg

串口参数 adminAT+UART=9600, 7, 1, EVEN, NFC

重启 adminAT+Z(指令后面需加回车)

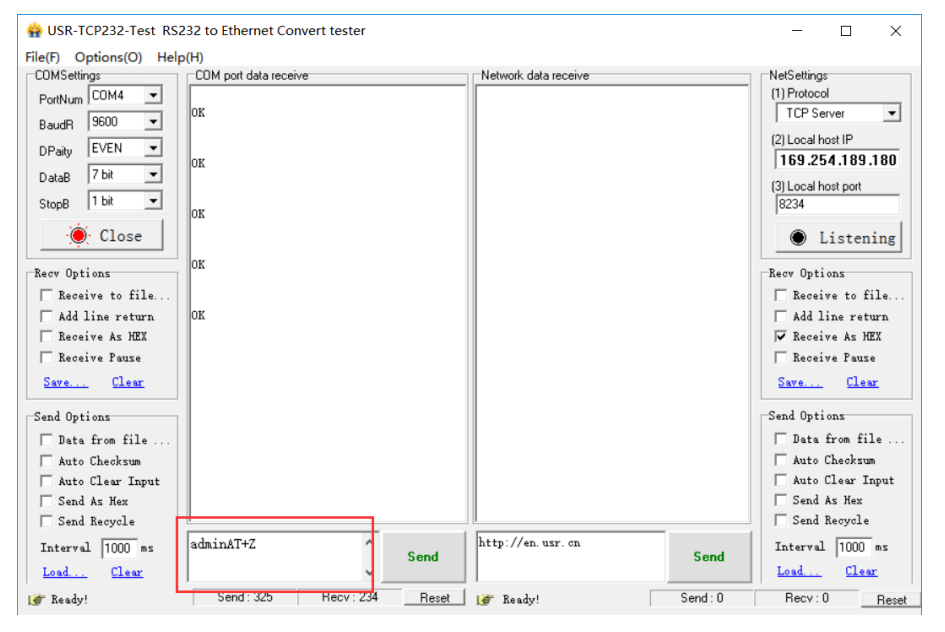

依次在透传云发以上设置指令,重启(adminAT+Z)生效。

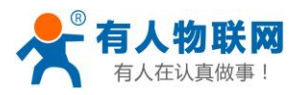

### 2.2.7 上位机软件上下载程序

把 PLC 下载口和 PLCNET204 连接(此处以永宏的 PLC : B1-14MT 为例: )

1、打开永宏的设置软件--开新专案--编辑--选择对应的 PLC 型号--确认;

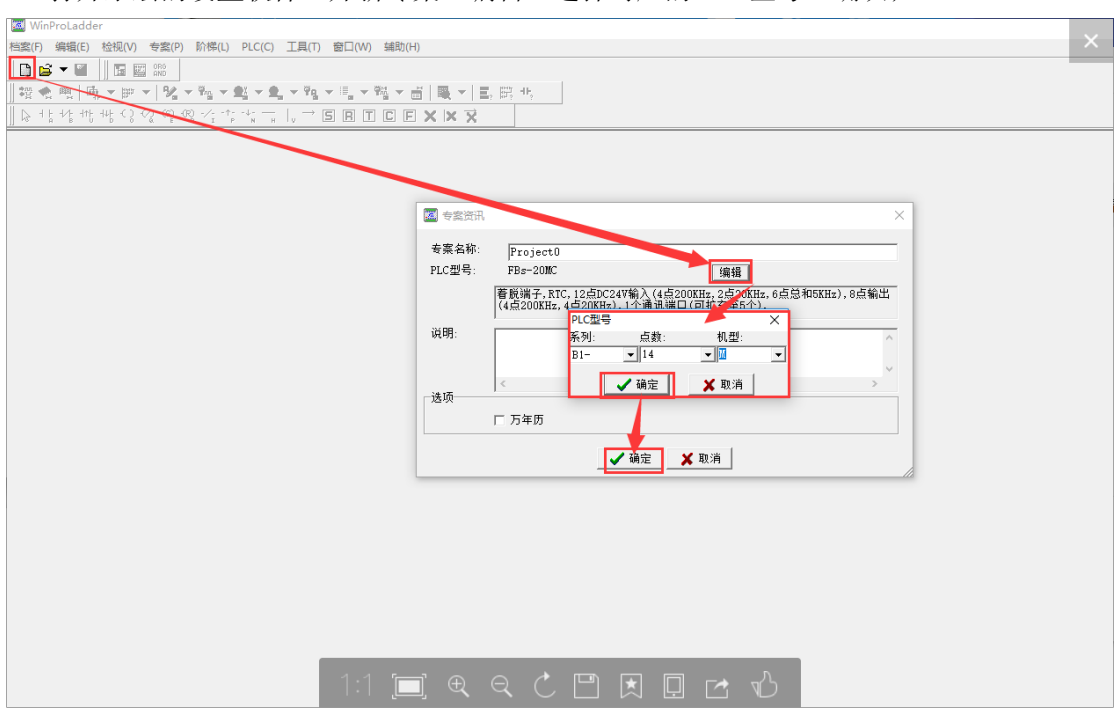

2、连接 PLC, PLC(C)---联机--自动检测---选择 com4(生成的虚拟串口)---确认

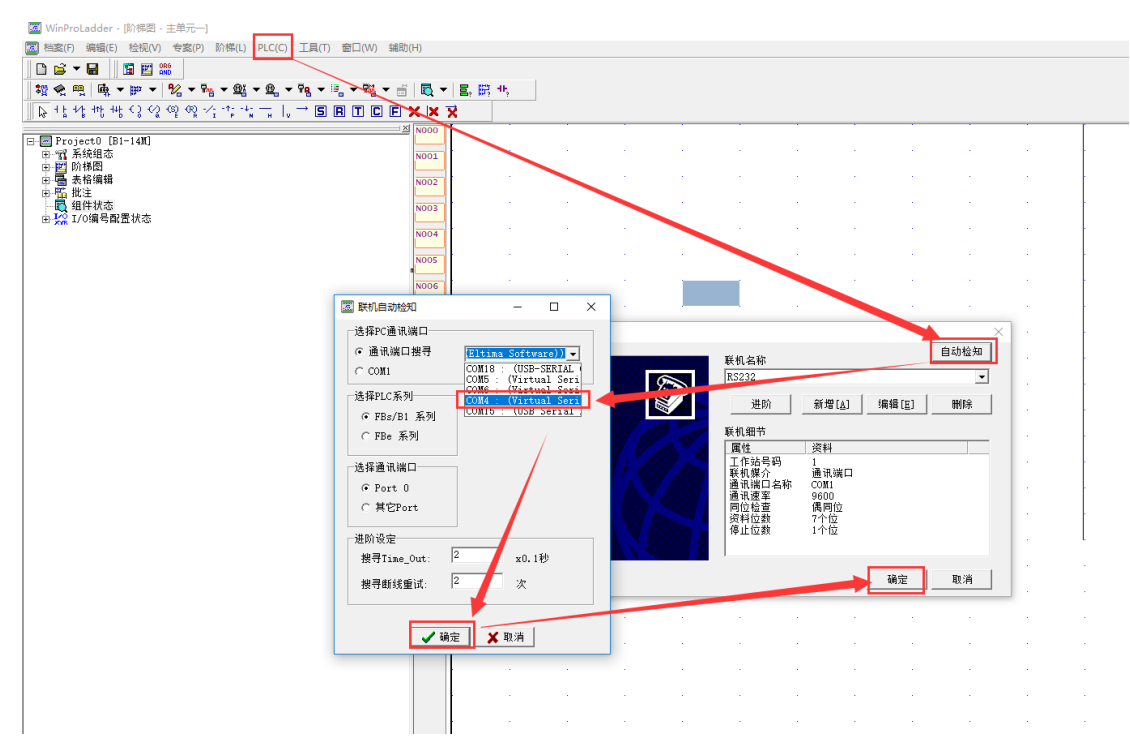

#### 3、程序下载

联机成功会提醒:目前项目与联机 plc 资料不一致,是否需要重新将项目存入 PLC? 点击是,就会将当前工程下载进 PLC。

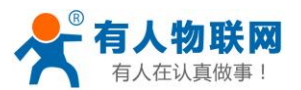

公开

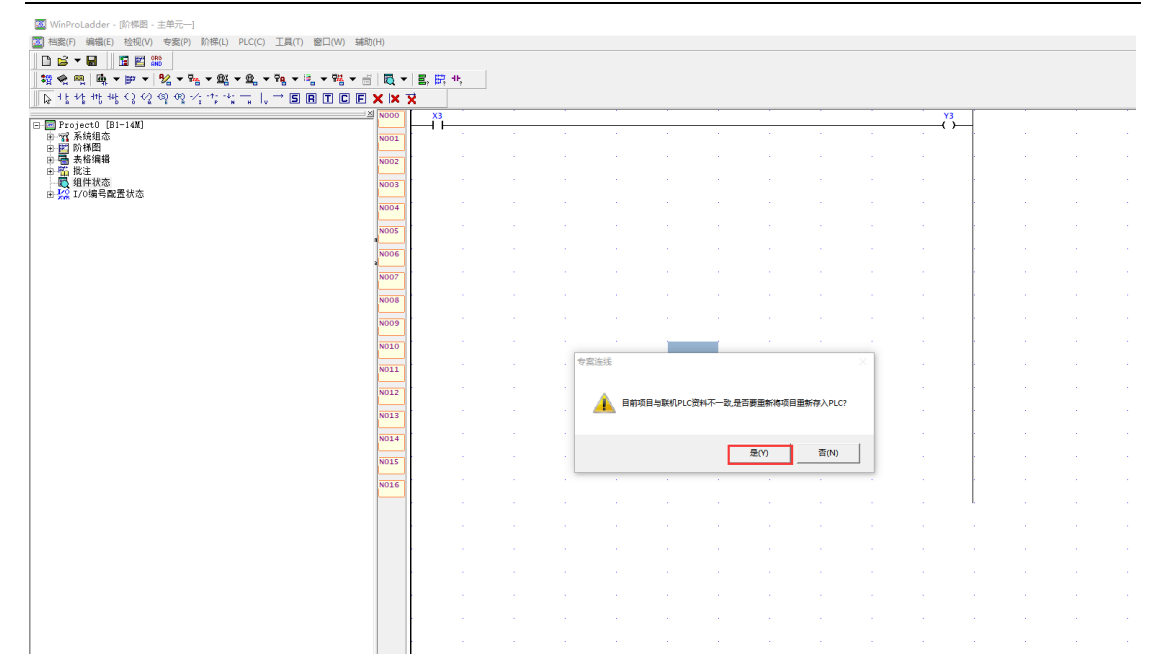

#### 4、更新成功,点击确定

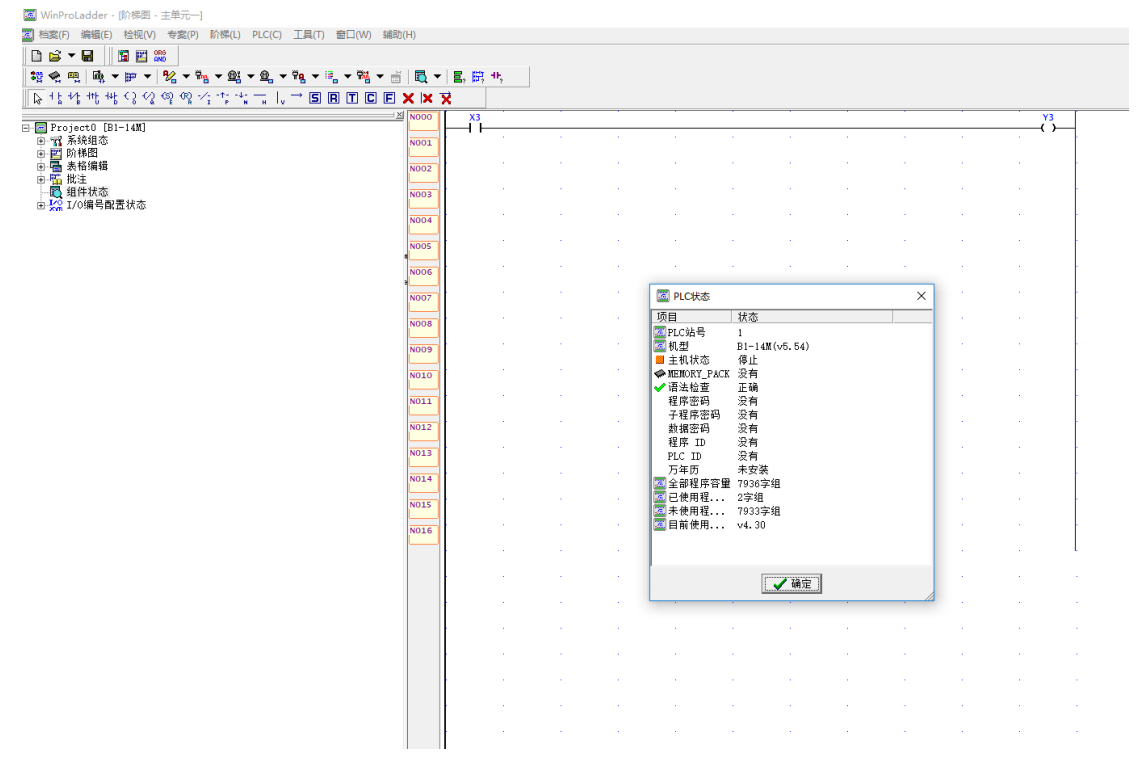

### 2.3 透传模式 (新版 VCOM)

在此模式下,用户的设备,可以通过本设备发送数据到网络上指定的服务器。 PLCNET204 也可以接收来自服务器的数据,并将信息通过串口转发至 PLC。通过此功能,

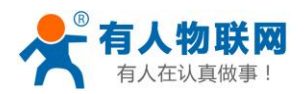

结合虚拟串口软件,用户可方便对 PLC 设备进行远程升级程序。

(以下仅以永宏 PLC 为例(所有串口设备都支持),讲述设备通过 PLCNET204 连接透 传云,结合虚拟串口软件实现远程更新 PLC 程序的具体步骤。)

#### 2.3.1 注册并登录透传云

登录网址 http://console.usr.cn/, 注册并登录账号(已有账号,请忽略)

| 9                                                                                                    | ◎ 通传云管理系统 × 十                                                                                                    |              | 3 8 - 0 ×                   |
|----------------------------------------------------------------------------------------------------|----------------------------------------------------------------------------------------------------|--------------|-----------------------------|
| < > C 🏠 🏠 console.usr.cn                                                                                       |                                                                                                    | ∮ Ⅲ ∨ 🙁 在此搜索 | α 🛤 ∓ %・ン・Ͼ + Ξ             |
| 11 * 书签 · L网号航 · JJ 天盛稱选 · D 京东南城 · D 企翻电宽 · M · M · M · M · M · M · M · M · M ·                               | ▲ 游戏中心 ▶ 热门影视 ② 爱淘宝                                                                                                    |              |                             |
| ☆                                                                                                    |                                                                                                    |              | Languages +                 |
| Q                                                                                                    |                                                                                                    |              |                             |
|                                                                                                    |                                                                                                    |              |                             |
|                                                                                                    |                                                                                                    |              |                             |
| Ø                                                                                                    |                                                                                                    |              |                             |
|                                                                                                    | 透传云管理系统 v23                                                                                                    |              |                             |
|                                                                                                    |                                                                                                    |              |                             |
| **************************************                                                                         | 用户名: 请输入用户名                                                                                                    |              |                             |
|                                                                                                    |                                                                                                    |              |                             |
| And a second second second second second second second second second second second second second second second | maar Maan and a second                                                                                                    | 志记来吗?        |                             |
| A REAL PROPERTY OF THE PARTY OF THE                                                                            | (登录) 体验账号                                                                                                    |              |                             |
|                                                                                                    | Heer:                                                                                                    |              |                             |
|                                                                                                    |                                                                                                    |              |                             |
|                                                                                                    |                                                                                                    |              |                             |
| 말 잘 물어도 잘 날 다 가 봐. 말 가                                                                                         |                                                                                                    |              |                             |
|                                                                                                    |                                                                                                    |              |                             |
| <                                                                                                    |                                                                                                    |              | 47.55 C 0K/8 C              |
|                                                                                                    |                                                                                                    |              |                             |
|                                                                                                    |                                                                                                    |              | # ☆ ~ O. 最次追溯成一个会员 Q  ■ ¥ Ξ |
|                                                                                                    |                                                                                                    |              | Languages                   |
|                                                                                                    |                                                                                                    |              |                             |
|                                                                                                    |                                                                                                    |              |                             |
|                                                                                                    |                                                                                                    |              |                             |
|                                                                                                    |                                                                                                    |              |                             |
| 1000                                                                                                    | 诱传云管理系统 1933                                                                                                    |              |                             |
|                                                                                                    | 透传云管理系统 v233                                                                                                    | 1            |                             |
|                                                                                                    | 透传云管理系统 v233                                                                                                    |              |                             |
|                                                                                                    | 透传云管理系统 v2.3.3                                                                                                    |              |                             |
|                                                                                                    | 透传云管理系统 v2.3.3                                                                                                    |              |                             |
|                                                                                                    | 透传云管理系统 v2.3.3<br>2003<br>RP%:<br>和新<br>AUKER:<br>AUKER:                                                                                                    |              |                             |
|                                                                                                    | 透传云管理系统 v2.3.3         IPP4:         MRIMES:         ADDA:         PRVMME:                                                                                                    |              |                             |
|                                                                                                    | 透传云管理系统 v2.3.3         IPP4:         NEFE:         ALMES:         ALMES:         ALMES:         ALMES:         ALMES:         ALMES:         ALMES:         ALMES:         ALMES:         ALMES:         ALMES:         ALMES:         ALMES:         ALMES:                                                                                                    |              |                             |
|                                                                                                    | 医传云管理系统 v2.3.3         Differing         Differing |              |                             |
|                                                                                                    | 透传云管理系统 v233         DBCR         DBCR                                                                                                    |              |                             |
|                                                                                                    | 法保安管理系统 v2.3.3         Later         March         March                                                                                                    |              |                             |
|                                                                                                    | 法保安管理系统 v2.3.         Later         Mail         Mail     <                                                                                                    |              |                             |

#### 2.3.2 添加设备

在透传云上添加一个设备:

设备管理---添加设备---设备名称(204-test-2)--默认设备---设备 ID 和通信密码自动生成---通信协议(数据透传)--保存

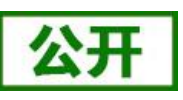

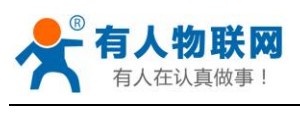

| U        | SRCloud                                  | ≡  | 中性运行 监控大屏                                                                                                    | •                                                                          | • | 说明 | 文档             | I#                   | Languages       |
|----------|------------------------------------------|----|----------------------------------------------------------------------------------------------------|----------------------------------------------------------------------------|---|----|----------------|----------------------|-----------------|
| ٠        | 首页                                       |    | 添加设备                                                                                                    |                                                                            |   |    |                |                      |                 |
| 0        | 重控中心                                     | ~  | 添加 批量添加 FXCFI 批量导入                                                                                                    |                                                                            |   |    | 化放映用           | 9                    |                 |
| ۲        | 数据管理                                     | ~  |                                                                                                    |                                                                            |   |    | 10000          |                      |                 |
|          | 设备管理                                     | ^  | 公屋田白 6                                                                                                    |                                                                            |   |    | 他请何人的<br>默认设备: | (以)消失至达/学:<br>位会有人尽速 | :<br>約DTU 東□服祭器 |
|          | 设备列表                                     |    |                                                                                                    | zhangpeng123                                                               |   |    | 系统自动分          | 配ID,并通过              | 软件写入设备内完成       |
|          | 定位轨迹                                     |    | 设备名称内                                                                                                    | 204-ted-2                                                                  |   |    | 备?             |                      | 0/27 510        |
|          | 设备分组<br>适传组列表                            |    | 设备类型合                                                                                                    | ● 軟以设备 🗋 LoRaWAN模块 💿 网络IO 〇 二编码版加 〇 LoRa模块 〇 LoRa集中器                       |   |    | CoAP/NB        | la: 加加量制成            | 看如何添加           |
|          | 设备上下线                                    |    |                                                                                                    | ○ CoAP/NB-IoT □ 电微CoAP/NB-IoT ○ PLC云网关                                     |   |    |                |                      |                 |
| ٠        | 触发器管理                                    | ~  | 设备ID:                                                                                                    | 系统自动生成 🗹                                                                   |   | 1  | 通讯协议           | k i                  |                 |
| *        | 中性管理                                     | ~  | 通讯密码:                                                                                                    | 林号默认通讯密码 🗹                                                                 |   |    | ы.m.           |                      |                 |
| 0        | 定时任务                                     | č  | 通讯协议:                                                                                                    | ○ Modbus RTU ○ Modbus TCP 🖲 数据通传 ○ DL/T645-97 ○ DL/T645-07                 |   |    |                |                      | _               |
| -        | 组态管理                                     | ě. | 设备图片:                                                                                                    |                                                                            |   |    | 通讯密码           | 5                    |                 |
|          |                                          | č  |                                                                                                    | の1999<br>の支持ing, gif, png健民: 大小方1M以内                                       |   |    | 所雇用户           |                      |                 |
| _        | 用户中心<br>                                 | Ť  | 设备地图:                                                                                                    |                                                                            |   |    |                |                      |                 |
|          | 915                                      |    |                                                                                                    | 一一 清海军协议交持                                                                 |   |    |                |                      |                 |
|          |                                          |    |                                                                                                    | ● 持ち方神画 ③济南动物园 全福立交性                                                       |   |    |                |                      |                 |
| 13       |                                          |    |                                                                                                    | aubog Oxfilmati                                                            |   |    |                |                      |                 |
| 20<br>当  | 0 <b>19-03-18</b><br>前版本:V2.3.3          |    |                                                                                                    | □ 清南西站                                                                     |   |    |                |                      |                 |
|          |                                          |    |                                                                                                    | / 桃荫区 市中区 济南市                                                              |   |    |                |                      |                 |
| US       | RCloud                                   | ≡  | 中性运行    监控大屏                                                                                                    |                                                                            |   | 说明 | 这档             | I₽                   | Languages       |
|          |                                          |    | and the second second s |                                                                            |   |    | COAP/N         | B-1011 (201)         |                 |
| •        | 前页                                       |    | (@答ID:                                                                                                    | Skensherd Z                                                                |   |    |                |                      |                 |
| •        | 监控中心                                     | Ť  | 通讯密码:                                                                                                    |                                                                            |   |    | 通讯协            | SZ.                  |                 |
| •        | 数据管理                                     | ř  | <b>通讯协议</b> :                                                                                                    | Modbus RTU Modbus TCP Striker/9 DL/T645-97 DL/T645-07                      |   |    | 从机             |                      |                 |
| •        | 设备管理                                     | î  | 设备图片:                                                                                                    |                                                                            |   |    | 通讯感            | 65                   |                 |
|          | 深加设备                                     |    |                                                                                                    |                                                                            |   |    | 66 (1270)      |                      |                 |
|          | 定位轨迹<br>(58-04)                          |    | 20.49 Lb 70.                                                                                                    | 改更接向g.gif.png使成:大小为1MGU内<br>场像                                             |   |    | man            |                      |                 |
|          | 适传组列表                                    |    |                                                                                                    |                                                                            |   |    |                |                      |                 |
|          | 设备上下线                                    |    |                                                                                                    | * 所用支持立交 济南北立交 王垕北路                                                        |   |    |                |                      |                 |
|          |                                          |    |                                                                                                    | の上間公司 カーー の市場訪問題 全視立交化                                                     |   |    |                |                      |                 |
| ê        | 10014145                                 | ~  |                                                                                                    | 国山山交 の大明海法 G                                                               |   |    |                |                      |                 |
| 4        | 10.500 H                                 | ~  |                                                                                                    | 所下区                                                                        |   |    |                |                      |                 |
|          | 個像头管理                                    | ~  |                                                                                                    |                                                                            |   |    |                |                      |                 |
|          | 用户中心                                     | ~  |                                                                                                    |                                                                            |   |    |                |                      |                 |
| á        | 手机構                                      |    |                                                                                                    | ©19 Baieu - GS(1019)5572号 - 単創資学1100930 - 第ICP径030173号 - Data 专长地方方 二字   K |   |    |                |                      |                 |
| -        | 雷吉反馈                                     |    |                                                                                                    | 山东省济市省历下区                                                                  |   |    |                |                      |                 |
|          |                                          |    |                                                                                                    | 经度: 17.02496707,结度: 36.68278473                                            |   |    |                |                      |                 |
| 17<br>20 | <b>:58:18</b><br>19-03-18<br>N版本: V2.3.3 |    |                                                                                                    | 6 24                                                                       |   |    |                |                      |                 |

## 2.3.3 查看设备编号和通信密码

1、设备管理---设备列表---找到对应的设备名称(例: 204-test-2)---点击查看按钮---记录 弹出的设备编号和通信密码

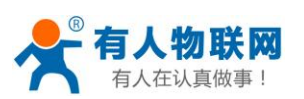

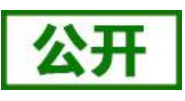

监控大屏 . 工单 Languages RCloud = 中性运行 普页 预览 设备地图 三九桥国家店が 設備編号 ● 京服大酒店 ● 四行小区 ●期行社区 卫生服务站 0 安防市场 液信 0 制冷市场 所属用的 O .... **分相** 采集场车 **〇**中伟新族 の高礼堂街道 保利美丽〇 () 山东商业町 技术学員 通讯协议: 数据透信 设备上下线 设备地址 の市設地市场の 天东小区〇 朝中医の 日露田林 8 **中部花田**〇 0 长盛小区 〇东门服装城 ● 世宏局务中 (f # 20 ● 金田局务中心 ○济南国防 13号 - Data @ 长地万方 1.00 批最删除 手动排环 按存端状态指挥 \* 野山 4 · 128.8 -名称/位置 所属分组 透讯协议 所属用户 國言反情 204-test-3 0 QUID 默认分组 联认设备 数据适何 ng123 ø 默认分组 默认设备 数据通传 QND gpeng12 75db 11-55-22 0 D8804C8075D8 默认分组 PLC云网关 PLC云网关数据分发协议 不采集(设备主动上传 0000 zhangpeng123 2019-03-13

### 2.3.4 配置虚拟串口软件参数

步骤 1、打开软件----新建 云设备-Vircom 连接----登录账号 ⊕ SR-VCOM ⊕ 新建 ☆ 全部删除 rcom 连接 通过TCP / IP协议在此PC上接收多个远程计算机(客户端)的串口数 📌 透传云 zhangpeng123 账户: **com** 连接 ▋过TCP/IP协议在本地计算机和其他远程计算机(服务器)之间共 \*\*\*\*\* 密码: 连接 通过UDP协议将串口数据发送到具有相同类型连接的其他远程计算机 新建 云设备-Vircom 连接 创建此连接,您将能够通过MQTT与云设备共享本地计算机上的串口数据

步骤 2: 填写虚拟串口名--选择虚拟串口号--选择对应的设备 ID (此处是 000078330000000003见2.3.3)

(虚拟串口软件下载地址 http://www.usr.cn/Download/759.html) 用此软件时不需要再透传云上建立1对1透传组 步骤1、打开软件----新建 云设备-Vircom 连接----登录账号

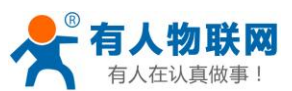

| 💦 USR-VCOM |                        | A zhangpeng123 ⊕ − □ ×                   |
|------------|------------------------|------------------------------------------|
| ① 新建       | <b>童</b> 全部 <i>删</i> 除 | 新建 云设备-Vircom 连接                         |
| €<br>策还未1  | <b>2</b><br>3<br>创建连接・ | <b>注接名称</b> : CoudDev COM4             · |

注:此时能实现虚拟串口 COM4 和 PLC 的真实串口的透传(相当于 PLC 直连电脑生成的串口 是 COM4)

#### 2.3.5 配置 PLCNET204 的参数。

#### 方法一:本地串口配置 PLCNET204 参数

硬件连接: PLCNET204 串口连接到电脑上, 电脑运行设置软件,

打开串口---进入配置状态---设置参数(数据透传模式---透传云地址 cloudplcnet4gmb.usr.cn---设置透传云设备编号和密码(第三步记录的 204-test-2) ---设置 plc 的串口参数) ---设置 所有参数---设备重启

| 💮 PLCNET204 V1                                             | 1.0.2                                                                                                    |                                                                                                    |                     | - 🗆 ×                                     |  |  |  |  |
|------------------------------------------------------------|----------------------------------------------------------------------------------------------------|----------------------------------------------------------------------------------------------------|---------------------|-------------------------------------------|--|--|--|--|
| 文件 Language                                                |                                                                                                    |                                                                                                    |                     |                                           |  |  |  |  |
| [PC串ロ参約]:串ロ号[COM18 >] 波特率[9600 > 检验/数据/停止[NONI > 8 > 1 > ) |                                                                                                    |                                                                                                    |                     |                                           |  |  |  |  |
| 选择工作模式                                                     |                                                                                                    | 执行命令及提示                                                                                                    |                     |                                           |  |  |  |  |
| ○ 协议解析模式                                                   | FX ∨                                                                                                    | ☐ 获取当前参数                                                                                                    | <mark>ම</mark> ් සු | 置所有参数                                     |  |  |  |  |
| 数据透传模式相关参                                                  | 参数                                                                                                    | 进入配置状态                                                                                                    | 进入i                 | 通讯术态                                      |  |  |  |  |
| 服务器A                                                       | 地址和講口 cloudplcnet4gmb.usr.cn [15000<br>注接类型 TCP ・<br>達在二次を使用の空の「ののつママママののののののののののののののののののののののののののののの                                            | 帮助信息<br>查信号强度                                                                                                    | 设备重启<br>恢复出厂设置      | 查询版本<br>系统重启                              |  |  |  |  |
|                                                            | 1211年ム12月1日日1日日1日1日1日1日1日1日1日1日1日1日1日1日1日1日1日1                                                                                                  | →                                                                                                    | 「百倍                 | 计数 给中到中主                                  |  |  |  |  |
| 服务器B<br>采集规则AP 进地址                                         | 地址和端口 cloudpicnet4gmb.usr.cn [15000<br>這接类型 TCP ~<br>透传云设备编号和密码 000078330000000003 wxb7K5g<br>http://cloudapi.usr.cn:8088/usrCloud/getEdgeDatas | <ul> <li>一般操作流程:</li> <li>1. 设备连户串口,上电;</li> <li>2. 打开串口;</li> <li>3. 获取当前参数;</li> <li>4. 选择工作模式,配置相关参数;</li> <li>5. 设置所有参数;</li> </ul> |                     | 17 27 27 27 27 27 27 27 27 27 27 27 27 27 |  |  |  |  |
| 全局参数                                                       |                                                                                                    |                                                                                                    |                     |                                           |  |  |  |  |
| 串口参数                                                       | 串口波特案 9600 → 流控 NFC →<br>检验/数据/停止 NONE → 8 → 1 →                                                                                                | <b>v</b>                                                                                                    | •                   |                                           |  |  |  |  |
| ☑ 高级                                                       |                                                                                                    |                                                                                                    |                     |                                           |  |  |  |  |
|                                                            | ☑ 指令回题<br>APN ,,,0                                                                                                    |                                                                                                    |                     |                                           |  |  |  |  |
|                                                            |                                                                                                    | 通过串口发送 - 发送:0                                                                                                    | )                   | 🧐 发送 🔸                                    |  |  |  |  |
|                                                            |                                                                                                    |                                                                                                    |                     |                                           |  |  |  |  |

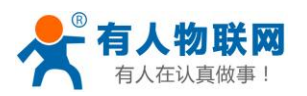

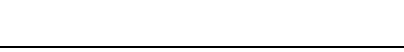

方法二:远程配置 PLCNET204 参数

如步骤 2.3.4 生成了虚拟串口 com4,可以直接用串口助手软件发送网络 at 指令配置 plcnet204 的参数(具体指令集参考 PLCNET204 说明书)

需要修改以下参数:工作模式 adminAT+WKMOD=DT

服务器 B 参数 adminAT+SOCKB=TCP, cloudplcnet4gmb.usr.cn, 15000、

adminAT+CLOUD2=000078330000000003, wXb7K5gg

串口参数 adminAT+UART=9600, 7, 1, EVEN, NFC

重启 adminAT+Z(指令后面需加回车)

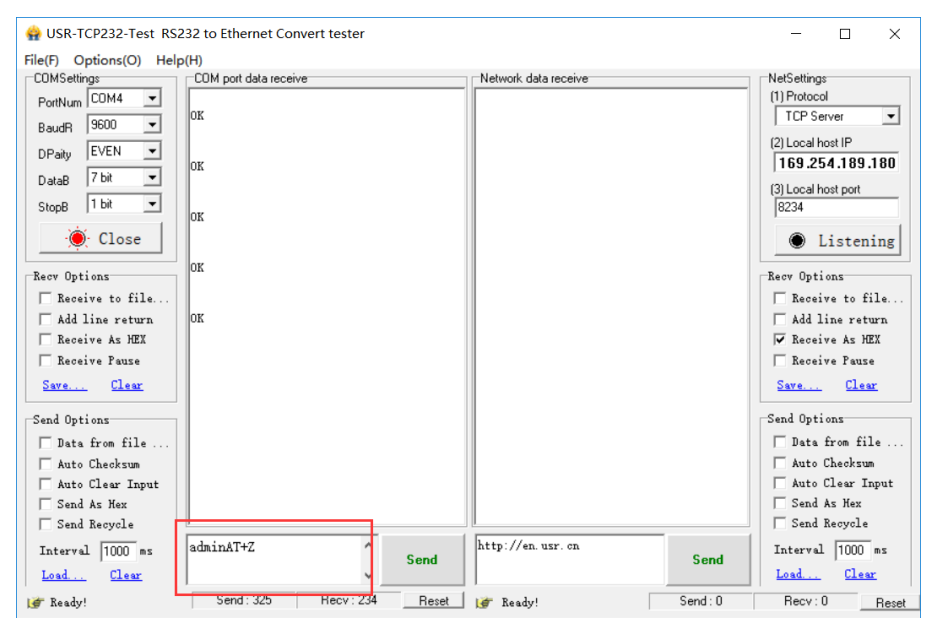

依次在透传云发以上设置指令,重启(adminAT+Z)生效。

### 2.3.6 上位机软件上下载程序

把 PLC 下载口和 PLCNET204 连接(此处以永宏的 PLC: B1-14MT 为例:) 1、打开永宏的设置软件---开新专案--编辑---选择对应的 PLC 型号---确认;

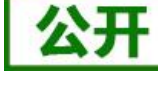

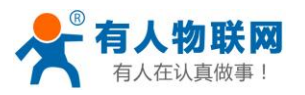

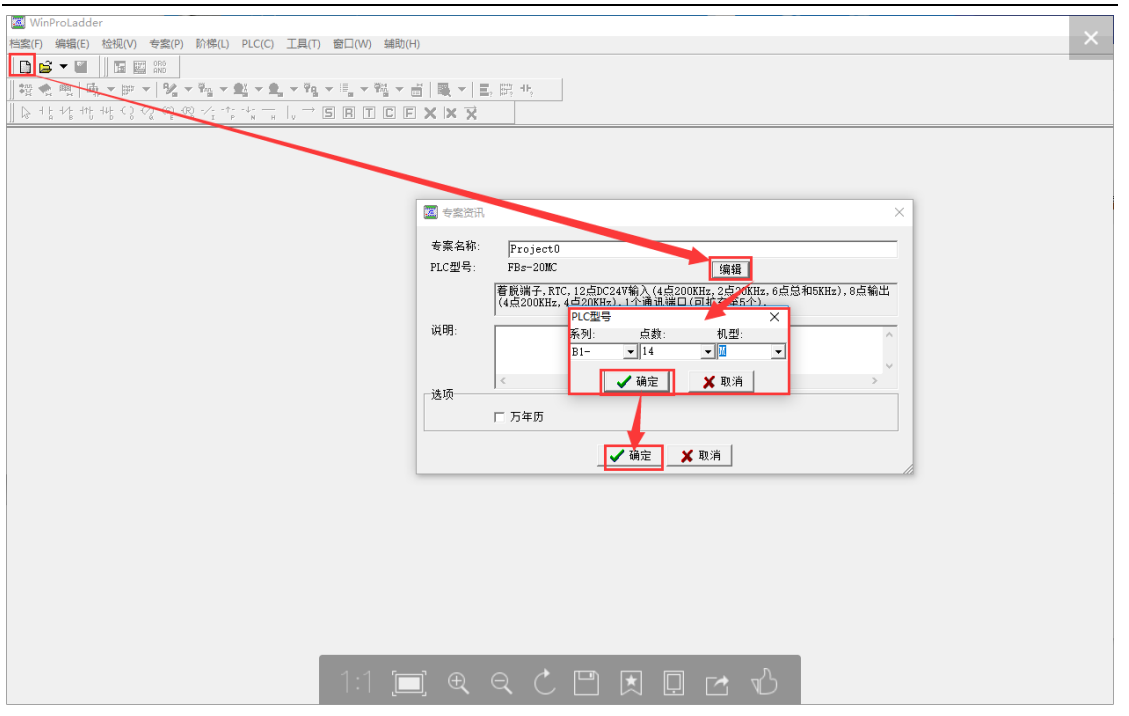

2、连接 PLC, PLC(C)---联机--自动检测---选择 com4(生成的虚拟串口)---确认

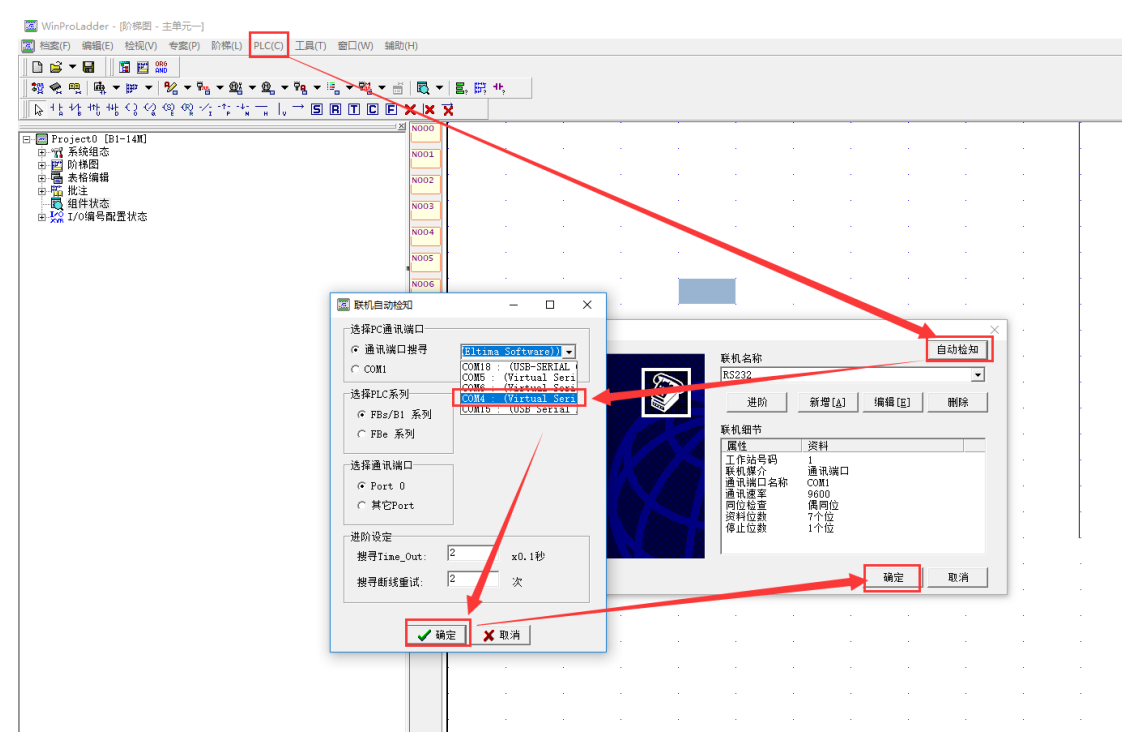

#### 3、程序下载

联机成功会提醒:目前项目与联机 plc 资料不一致,是否需要重新将项目存入 PLC? 点击是,就会将当前工程下载进 PLC。

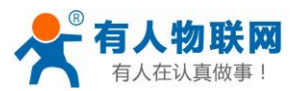

公开

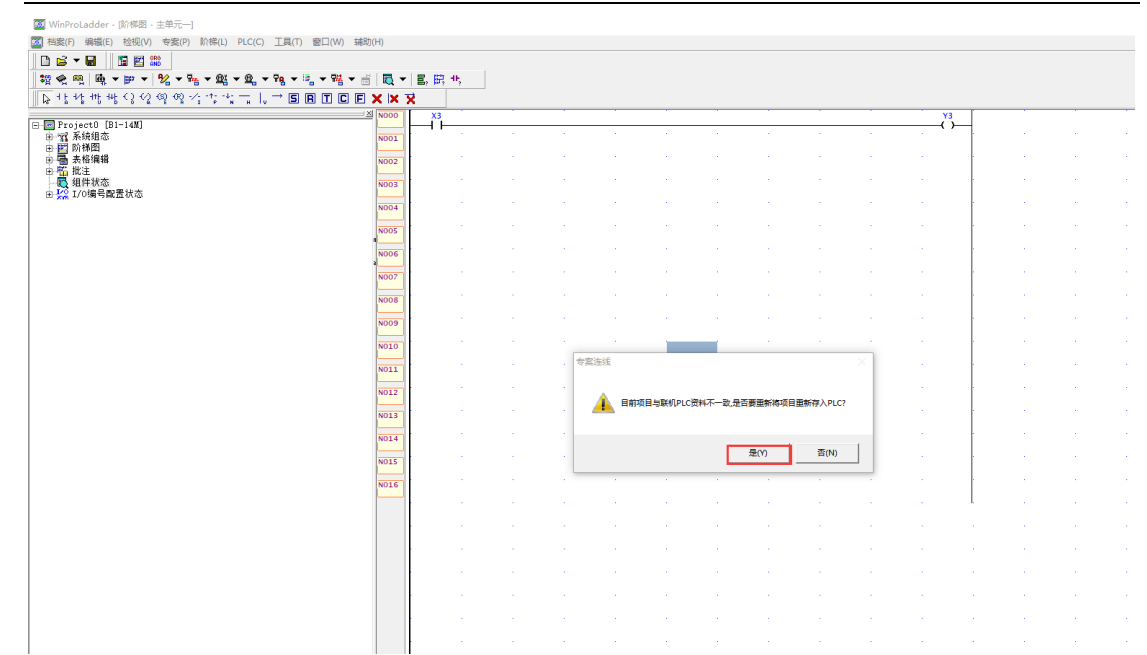

#### 4、更新成功,点击确定

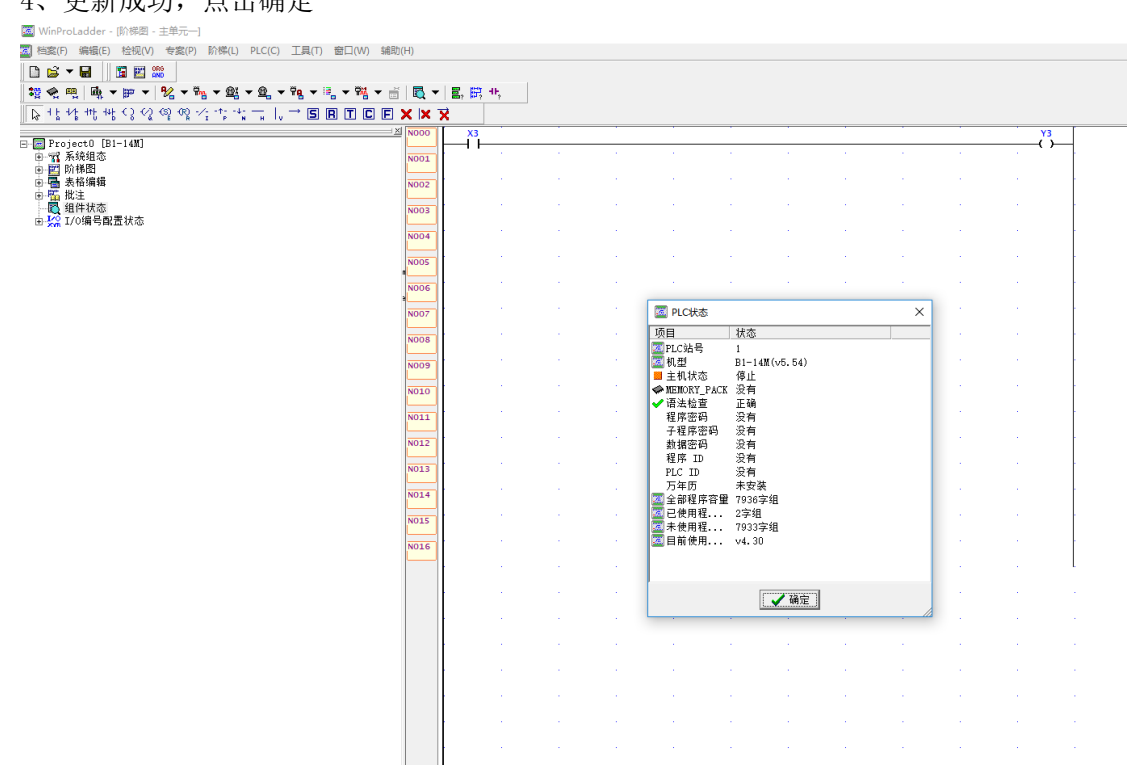